|                                                                         | Quit Function                                                                                                    | s Conner                                                                                                    | nds                                                                                                    |                                                                                               |                                                                                                    |                                                                                                    |                                                       |          |               | 1          |   |
|-------------------------------------------------------------------------|----------------------------------------------------------------------------------------------------|----------------------------------------------------------------------------------------------------|----------------------------------------------------------------------------------------------------|-----------------------------------------------------------------------------------------------|----------------------------------------------------------------------------------------------------|----------------------------------------------------------------------------------------------------|-------------------------------------------------------|----------|---------------|------------|---|
|                                                                         | - 0 0                                                                                                    | a,                                                                                                    |                                                                                                    |                                                                                               | <u>.</u>                                                                                                    | 22                                                                                                    |                                                       | _        |               | e) (e)     | - |
| 18-2                                                                    | -                                                                                                    | -                                                                                                    |                                                                                                    |                                                                                               |                                                                                                    |                                                                                                    |                                                       |          |               |            |   |
| Treat                                                                   | 2 Centre                                                                                                    |                                                                                                    |                                                                                                    |                                                                                               |                                                                                                    |                                                                                                    |                                                       |          |               |            |   |
|                                                                         |                                                                                                    | C                                                                                                    | ustomer Ord                                                                                                    | er                                                                                            |                                                                                                    | -                                                                                                    | Ólghæid                                               | Contact  |               |            |   |
|                                                                         |                                                                                                    | _                                                                                                    |                                                                                                    |                                                                                               | Process Order:                                                                                                    | Place Order                                                                                                    | Emperation                                            | 11/63/2  | 0.09 /        |            |   |
|                                                                         | Contr                                                                                                    |                                                                                                    | DROME, THEREIN                                                                                                    |                                                                                               | Deal Functions:                                                                                                    | Save for Later<br>Exections                                                                                                    | 8                                                     |          |               |            |   |
| teres (                                                                 | Catalog:                                                                                                    |                                                                                                    |                                                                                                    |                                                                                               |                                                                                                    |                                                                                                    |                                                       |          |               |            |   |
| 1                                                                       | Stock Code                                                                                                    | Stote                                                                                                    | Description                                                                                                    | Frice                                                                                         | Cust Price Uty                                                                                                    | Serial                                                                                                    | /Batch Tota                                           | Linner   | Tax           | Inci Value | 1 |
| 4                                                                       | 3002329                                                                                                    | 01                                                                                                    | CAMIN MB-2L BATT                                                                                                    | 67.20                                                                                         | 67.20                                                                                                    | 1.00                                                                                                    |                                                       | 67.20    | 9.41          | 76.51      |   |
| 2                                                                       | 3007174                                                                                                    | 01                                                                                                    | MERON COOLPEX 55                                                                                                    | 1,199.96                                                                                      | 1,199.95                                                                                                    | 1.00                                                                                                    |                                                       | 1,199.94 | 167.99        | 1,367.95   |   |
|                                                                         | 0203650                                                                                                    | 01                                                                                                    | CAMIN EF SOME FL                                                                                                    | 132.00                                                                                        | 132.00                                                                                                    | 2,00                                                                                                    |                                                       | 264.00   | 35.96         | 300.96     |   |
|                                                                         | 0204186                                                                                                    | 01                                                                                                    | CAMIN 420EX FLAS                                                                                                    | 324.00                                                                                        | 324.00                                                                                                    | 5.00                                                                                                    |                                                       | 1,620.00 | 126.00        | 1,546.00   |   |
|                                                                         |                                                                                                    |                                                                                                    |                                                                                                    |                                                                                               |                                                                                                    |                                                                                                    |                                                       |          |               |            |   |
| 4                                                                       |                                                                                                    |                                                                                                    |                                                                                                    |                                                                                               |                                                                                                    |                                                                                                    |                                                       |          |               |            | 1 |
| 4                                                                       | n latel in 1 Pr                                                                                                    | Ine                                                                                                    |                                                                                                    |                                                                                               |                                                                                                    |                                                                                                    |                                                       |          | BANDY TOTAL   | 3,501.32   |   |
| 4<br>gas   Pr                                                           | v (500 mm ) to                                                                                                    | i Del                                                                                                    | uthe Outleaned the present                                                                                                    | and Sur                                                                                       | arial Offices                                                                                                    | Fee Boot                                                                                                    |                                                       |          | WV/DEE TOTAL  | 3,597,38   |   |
| 4<br>jes D<br>Recen                                                     | • [5dd] tro [ 5d<br>thy Ordered, N<br>V-> Starth Cod                                                                                                    | i pa<br>lot Recei                                                                                                    | utly Ordered tto press                                                                                                    | ote) and Spo                                                                                  | ecial Offices                                                                                                    | Fo-Bot                                                                                                    |                                                       |          | WV/DEE TOTAL  | 1.M. B     |   |
| 4<br>jez   D<br>becen                                                   | ne <u>  6</u> dd <u>  tro   E</u> d<br>Hy Ordered, N<br>So Stack Co<br>1902329                                                                                                    | i pe<br>lot Recet<br>la Descrit<br>Caltor                                                                                                    | utty Ordered ito press<br>(ption<br>1 Hz-21 BATTERY                                                                                                    | nte) and Spo<br>Text                                                                          | ectal Offices<br>es Day<br>67.20 1.0                                                                                                  | Ro-Bot<br>Information<br>0 Order: 09.                                                                                                    | a<br>/03/09                                           |          | NAVINE TOTAL  | 3,391.35   |   |
| 4<br>Jec Br<br>1<br>2                                                   | w [544] tru [ 54<br>Hy Gedered, N<br>30 Stack Cod<br>3002323<br>3007174                                                                                                    | i <u>De</u><br>fot Recet<br>cator<br>cator                                                                                                    | ntly Ordered No press<br>(prion<br>f NB-11 BATTERY<br>f COLFIX 0000                                                                                                    | ote) and Spo<br>Zeta                                                                          | ecial Offices<br>re Dty<br>67.20 1.0<br>199.96 1.0                                                                                    | Fa-Sof<br>Information<br>O Order: 09,<br>O Order: 09,                                                                                                    | a<br>103/09<br>103/09                                 |          | NAVORE TOTAL  | 3.3M. B    |   |
| 4<br>jez D<br>becen<br>1<br>2<br>3                                      | <ul> <li>[544] Int. [54</li> <li>[544] Int. [54</li> <li>[544] Int. [54<td>i ge<br/>fot Record<br/>in Descett<br/>CARDE<br/>RIEDE<br/>OLYRD</td><td>ntly Ordered Bo promo<br/>option<br/>E RS-11 EATTERY<br/>E COOLFIX BOO<br/>DIS CAUDIA RASTER P</td><td>nte) and Spo<br/>Zero<br/>1,1<br/>RD 1.1</td><td>ecial Offers<br/>es Dity<br/>67.20 1.0<br/>139.96 1.0<br/>110.00 1.0</td><td>Fielder<br/>Information<br/>0 Order: 09/<br/>0 Order: 06/</td><td>a<br/>103/09<br/>103/09</td><td></td><td>WARKE TOTAL</td><td>3,391,38</td><td></td></li></ul> | i ge<br>fot Record<br>in Descett<br>CARDE<br>RIEDE<br>OLYRD                                                                                                    | ntly Ordered Bo promo<br>option<br>E RS-11 EATTERY<br>E COOLFIX BOO<br>DIS CAUDIA RASTER P                                                                                                    | nte) and Spo<br>Zero<br>1,1<br>RD 1.1                                                         | ecial Offers<br>es Dity<br>67.20 1.0<br>139.96 1.0<br>110.00 1.0                                                                      | Fielder<br>Information<br>0 Order: 09/<br>0 Order: 06/                                                                                                    | a<br>103/09<br>103/09                                 |          | WARKE TOTAL   | 3,391,38   |   |
| 4<br>Jecen<br>1<br>2<br>3<br>4                                          | n   544   Inc   24<br>Hy Godered, N<br>3002329<br>3007174<br>3007174<br>3008412<br>3021310                                                                                                    | i ga<br>lot Recoi<br>a Descri<br>Caro<br>Stato<br>Stato<br>Caro<br>Stato<br>Caro                                                                                                    | otty Ordered (to promo<br>option<br>9 RD-11 BATTERY<br>9 COLLEIX 8000<br>FUS CANDIA MATTER P<br>1 EF-5 17-5 F4-5-0                                                                                                    | 000) and Spo<br>7cts<br>7c<br>80 1,1<br>15 1                                                  | ecial Offices<br>es Dity<br>67.20 1.0<br>199.96 1.0<br>110.00 1.0                                                                     | FarBort<br>Information<br>0 Arder: 09,<br>0 Order: 09,<br>0 To Offer:                                                                                           | a<br>105/09<br>103/09<br>103/09                       |          | PARKE TOTAL   | 3,391.38   |   |
| 4<br>Jecen<br>J<br>J<br>J<br>J<br>J                                     | <ul> <li>§dd ym [gi</li> <li>fly Ordered, N</li> <li>Staate Cad</li> <li>3002329</li> <li>3007174</li> <li>3005412</li> <li>0201430</li> </ul>                                                                                                    | i get<br>lot Recet<br>cator<br>stato<br>oLym<br>cator<br>cator                                                                                                    | ntty Ordered No promo<br>priam<br>F NE-IL BATTERY<br>E COLLEX BOD<br>THE CATELIA MATTER M<br>C EF-5 17-65 F4-5.0<br>F EF 5018 F4.5 F4-5.0                                                                                                    | nte) and Spo<br>Frid<br>RD 1,<br>IS 1                                                         | ecial Offices<br>ex Day<br>57,20 1.0<br>110.00 1.0<br>110.00 1.0<br>054.00 1.0<br>2.0                                                 | FaiBor<br>Information<br>0 Information<br>0 Order: 09,<br>0 Order: 06,<br>0 To Offer:<br>0 To Offer:                                                            | a<br>103,/09<br>103,/09<br>103,/09                    |          | WARE TOTAL    | 1,5%T.35   |   |
| 4<br>ges   D<br>becen<br>1<br>2<br>3<br>4<br>5<br>6                     | <ul> <li>[541] tur [ 541</li> <li>(b) Ordered, N</li> <li>(b) Stack Cod</li> <li>(b) Stack Cod</li> <li>(b) Stack Cod</li> <li>(b) Stack Cod</li> <li>(b) Stack Cod</li> <li>(b) Stack Cod</li> <li>(b) Stack Cod</li> <li>(c) Stack Cod</li> <li>(c) S</li></ul>                                                                                                    | I Del<br>fot Record<br>CARO<br>RIMO<br>CARO<br>CARO<br>CARO<br>CARO                                                                                                    | utly Ordered Ho promo<br>(prion<br>E MR-21 BATTERY<br>E COLLEX 8000<br>FUS CAMEDIA MASTER P<br>E EF-5 17-85 F4-5.0<br>F EF 30HE F3.6 II<br>E EF 28-10HE F3.6                                                                                                    | nte) and Spo<br>Fea<br>PD 1,<br>IS 1<br>15                                                    | ecial Offices<br>cs Dty<br>67.20 1.0<br>199.96 1.0<br>110.00 1.0<br>514.00 1.0<br>112.00 2.0                                          | ForBot<br>Information<br>0 Order: 09,<br>0 Order: 06,<br>0 Order: 06,<br>0 To Offer:<br>0 To Offer:                                                             | a<br>103/09<br>103/09<br>103/09                       |          | NATION TOTAL  | 4,5M. 8    |   |
| 4<br>ger D<br>becen<br>2<br>3<br>4<br>3<br>5                            | <ul> <li>[544] Im. [54]</li> <li>Thy Ordered, No. Speck Cod<br/>3002329</li> <li>3007174</li> <li>3008412</li> <li>0201310</li> <li>0201300</li> <li>0201710</li> <li>0201756</li> </ul>                                                                                                    | Descoi<br>lot Recoi<br>cato<br>cato<br>cato<br>cato<br>cato<br>cato<br>cato                                                                                                    | nthy Oudered (to promo<br>option<br>e RB-21. BATTERY<br>E COOLFIX OBOD<br>VIS CANDIA NATTER P<br>E EF-5 17-55 F4-50<br>F EF 50HE F1.5 II<br>C EF 30HE F1.5 II<br>C EF 75-00HE F4.0-5                                                                                         | nte) and Sp<br>7ctr<br>RD 1,<br>IS 1<br>.5 2                                                  | ecial Offices<br>67.20 1.0<br>199.96 1.0<br>110.00 1.0<br>112.00 2.0<br>112.00 2.0<br>112.00 2.0                                      | ForStor<br>Information<br>0 Inder: 09,<br>0 Order: 04,<br>0 To Offer:<br>0 To Offer:<br>0 To Offer:<br>0 To Offer:                                              | a<br>103./09<br>103./09<br>103./09                    |          | PACKE TOTAL   | 3.3X.3     |   |
| 4<br>jec D<br>becen<br>2<br>3<br>4<br>3<br>4<br>3<br>6<br>7<br>8        | <ul> <li>§dd ym [dd</li> <li>fly Gedored, N</li> <li>Social Cost</li> <li>3002123</li> <li>3007174</li> <li>3008412</li> <li>0201410</li> <li>0201450</li> <li>0201716</li> <li>0201455</li> </ul>                                                                                                    | E Descei<br>la Descei<br>Catto<br>Catto<br>Catto<br>Catto<br>Catto<br>Catto<br>Catto                                                                                                    | ntty Ordered ito prom<br>priam<br>F RB-21 BATTERY<br>6 COLFIC 8000<br>FUS CANDIA RATTER F<br>6 EF-517-85 F4-5.0<br>F EF-508 F4.0-5<br>F EF-508 F3.040<br>F EF-508 F4.0-5<br>F EF-508 F4.0-5                                                                                  | ette) and Spe<br>7tct<br>80 1,<br>15 1<br>15 1<br>15 1<br>15 1<br>1<br>5 1<br>1<br>5 1        | ecial Offices<br>cs Dty<br>67.20 1.0<br>109.96 1.0<br>10.00 1.0<br>054.00 1.0<br>152.00 1.0<br>152.00 1.0<br>152.00 1.0<br>152.00 1.0 | FacSor<br>Information<br>O Coder: 09,<br>O Toder: 09,<br>O To Offer:<br>O To Offer:<br>O To Offer:<br>O To Offer:<br>O To Offer:<br>O To Offer:                 | a<br>035/09<br>035/09<br>035/09<br>A Giest Flag       | b.1      | PAYLICE TOTAL | 3,5%T.38   |   |
| 4<br>jec   D<br>becen<br>1<br>2<br>3<br>4<br>5<br>6<br>7<br>8<br>8      | b) 544 pm 2 gd<br>nly Ordered, N<br>3002133<br>3002134<br>3003412<br>0201450<br>0201450<br>0201756<br>0204406<br>0204464                                                                                                    | I Des John Caroo Caroo C | nthy Ordered No press<br>(ptain)<br>F ND-11 RATTERY<br>F COLFIX 0000<br>FUS CANEDIA NATTER P<br>E EF-5 17-05 F4-5.0<br>F EF 101H F1.0<br>F EF 25-100HE F3.5-4<br>I EF 75-100HE F4.0-5<br>I 400EC FLASH<br>SOUE FLASH                                                         | ate) and Spo<br>Fill<br>BD 1,<br>IS 1<br>.5 1<br>.6 1                                         | ectal Offices<br>cs Dty<br>57.20 1.0<br>110.00 1.0<br>112.00 2.0<br>112.00 2.0<br>125.00 2.0<br>124.00 1.0<br>124.00 1.0              | Factor<br>Information<br>O Defer: 09,<br>O Order: 08,<br>O To Offer:<br>O To Offer:<br>O To Offer:<br>O To Offer:<br>O To Offer:<br>O To Offer:                 | a<br>03/09<br>03/09<br>03/09<br>43/09<br>A Graut Flag |          | NATION TOTAL  | 3,597.38   |   |
| 4<br><u>jecip</u><br>lecen<br>1<br>2<br>3<br>4<br>5<br>6<br>7<br>8<br>9 | • 543 tru 54<br>try Ordered, N<br>>> Stack Ced<br>3002339<br>3007174<br>3005412<br>0201310<br>0201550<br>0201710<br>0201755<br>0204184<br>0204184<br>0205200                                                                                                    | I Des Caros                                                                                                    | nthy Ordered Ho promo<br>option<br># RR-11 BATTERY<br># COLLFIX 0800<br>FUS CANDIA HATTER P<br># EF'S 17-85 F4-50<br># EF'S 10-10 FF 1, 8 II<br># EF'S 10-10 FF 1, 8 II<br># EF'S 100 FF 1, 8 II<br># EF'S 100 FF 1, 8 II<br># STORY FLASH<br># STORY FLASH<br># STORY FLASH | nne) and Sp.<br>7tri<br>80 1,<br>15 1<br>.5 1<br>.5 1<br>.5 1<br>.5 1<br>.5 1<br>.5 1<br>.5 1 | ecial Offices<br>(57.20 1.0<br>199.96 1.0<br>110.00 1.0<br>112.00 2.0<br>512.00 2.0<br>512.4.00 1.0<br>576.00 2.0<br>10.00 1.0        | Forster<br>Information<br>O foder: 09,<br>O Goder: 09,<br>O To Offer:<br>O To Offer:<br>O To Offer:<br>O To Offer:<br>O To Offer:<br>O To Offer:<br>O To Offer: | a<br>03./09<br>03./09<br>03./09<br>4 Graut 71au       | h.I      | PARKE TOTAL   | 3.391.38   |   |

## Slide 1

Slide notes: On the Customer Order, during Contact Call, Items can also be ordered directly from the Retail Catalog, and not only from the Standing Portfolio.

| Lookup Back I Field                                                                                               | Restart Line Edit Mini Menu Subnik                                                                                                    | Field Quit   |                                                                                               |                                                                                                    |                       |          |             |            |   |
|----------------------------------------------------------------------------------------------------|----------------------------------------------------------------------------------------------------|--------------|-----------------------------------------------------------------------------------------------|----------------------------------------------------------------------------------------------------|-----------------------|----------|-------------|------------|---|
| - 0                                                                                                    | a,                                                                                                    | •C           |                                                                                               | <i>n</i> – –                                                                                          |                       | -        | _           | e e        |   |
| LEx Slock 2.0mm                                                                                                   | . 1                                                                                                    |              |                                                                                               |                                                                                                    |                       |          |             |            |   |
|                                                                                                    | Clistomer Dr                                                                                                    | dar          |                                                                                               |                                                                                                    | Chigograph            | Contact  | -           |            |   |
|                                                                                                    | Guatoritier on                                                                                                    | uur.         | Process Order:                                                                                | Place Onter                                                                                           | Embeling              | 11/03/20 | 109         |            |   |
| Cure                                                                                                    | CON CHARACTER THEREFOR                                                                                                    |              | Deal Functions:                                                                               | Save for Later                                                                                        | 8                     |          |             |            |   |
| rem Catalon                                                                                                    |                                                                                                    |              |                                                                                               | - Louisipecia                                                                                         |                       |          |             |            |   |
| Stock Lode                                                                                                    | Stote Description                                                                                                    | Frice        | Cust Price Uty                                                                                | Serial/                                                                                               | Batch Total           |          | Tax         | Inci Value | 1 |
| 1 3002329                                                                                                    | DL CANON NE-21 BATT                                                                                                    | 47.20        | 67.20                                                                                         | 1.00                                                                                                  | and the second second | 67.20    | 9.41        | 76.61      | П |
| 2 3007174                                                                                                    | DI MINUN COOLFIX OR                                                                                                    | 1,199.96     | 1,199.96                                                                                      | 1.00                                                                                                  | 4.1                   | 99.96    | 167.99      | 1,367.95   | 8 |
| 3 0201650                                                                                                    | DI CANOR EF SOME FI                                                                                                    | 132.00       | 132.00                                                                                        | 2.00                                                                                                  |                       | 264.00   | 36.96       | 300.96     | 1 |
| 4 0204185                                                                                                    | 01 CANOR 420EX FLAS                                                                                                    | 324.00       | 324.00                                                                                        | 5.00                                                                                                  | 1,1                   | 00.05    | 226.80      | 1,846.80   | i |
| 1                                                                                                    |                                                                                                    |              |                                                                                               |                                                                                                    |                       |          |             |            | 1 |
|                                                                                                    |                                                                                                    |              |                                                                                               |                                                                                                    |                       |          |             |            |   |
| en Die Add ma Dr                                                                                                  | ( pr                                                                                                    |              |                                                                                               |                                                                                                    |                       |          | WARKE TOTAL | 3,581.38   | 1 |
| ecently Ordered. !                                                                                                | Aut Recently Ordered ito pro-                                                                                                    | mate) and Sp | ecial Offers                                                                                  | Re-Bot                                                                                                |                       |          |             |            |   |
| 333 Stock Co                                                                                                    | de Description                                                                                                    | 7=1          | ce Dty                                                                                        | Information                                                                                           |                       |          |             |            |   |
| AL INCOMENTATION                                                                                                  | CARDE RE-21 BATTERY                                                                                                    |              | 67.20 1.0                                                                                     | 0 Order: 09/0                                                                                         | 3/09                  |          |             |            |   |
| 4 3002329                                                                                                    | RINDN COOLFIX 8860                                                                                                    | 1,           | 199.96 1.0                                                                                    | 0 Order: 09/0                                                                                         | 3709                  |          |             |            |   |
| 2 3007174                                                                                                    |                                                                                                    | MARK T       | 110.00 1.0                                                                                    | 0 Ordet: 06/0                                                                                         | 13/09                 |          |             |            |   |
| 2 3007174<br>3 3005412                                                                                            | OLYNPUS CANEDIA MASTER                                                                                                    | 1940 11      | 440.00 4.0                                                                                    |                                                                                                    |                       |          |             |            |   |
| 2 3007174<br>3 3005432<br>4 0201310                                                                               | CANON EF-S 17-85 F4-5.                                                                                                    | 115          | 564.00 1.0                                                                                    | To Difer:                                                                                             |                       |          |             |            |   |
| 2 3007174<br>3 3005412<br>4 0201310<br>1 0201650                                                                  | CANON EF-5 17-85 F4-5.4<br>CANON EF-5 17-85 F4-5.4                                                                                                    | 1 15         | 110.00 1.0<br>664.00 1.0<br>132.00 2.0                                                        | 0 To Offec:<br>0 To Offec:                                                                            |                       |          |             |            |   |
| 2 3007174<br>3 3005412<br>4 0201310<br>3 0201650<br>6 0201716                                                     | OLYMPUS CANEDIA MASTER<br>CANON EF-5 17-85 F4-5.4<br>CANON EF SOME F1.8 II<br>CANON EF 28-105MM F3.5                                                             | -4.5         | 564.00 1.0<br>132.00 2.0<br>312.00 1.0                                                        | 0 To Offer:<br>0 To Offer:<br>0 To Offer:                                                             |                       |          |             |            |   |
| 2 3007174<br>2 3007174<br>3 2008412<br>4 0201310<br>3 0201650<br>6 0201718<br>7 0201756                           | CANON EF-5 17-85 F4-5.4<br>CANON EF-5 17-85 F4-5.4<br>CANON EF SOME F1.8 II<br>CANON EF 28-101MH F3.5<br>CANON EF 75-300MH F4.0-                                 | -4.5<br>-5.6 | 564.00 1.0<br>132.00 2.0<br>312.00 1.0<br>265.00 2.0                                          | 0 To Offer:<br>0 To Offer:<br>0 To Offer:<br>0 To Offer:                                              |                       |          |             |            |   |
| 1 3002129<br>2 3007174<br>3 3005432<br>4 0201310<br>5 0201550<br>6 0201718<br>7 0201756<br>8 0204156              | OLYMPIE CAMEDIA MASTER<br>CARON EY-S 17-85 Y4-5.<br>CARON EY SONE F1.8 II<br>CARON EY IS-LOSME F3.5<br>CARON EY T3-JOOME F4.0<br>CARON 4201EX FLASH              | -4.5<br>-5.6 | 110.00 1.0<br>664.00 1.0<br>112.00 2.0<br>312.00 1.0<br>265.00 2.0<br>324.00 1.0              | 0 To Offer:<br>0 To Offer:<br>0 To Offer:<br>0 To Offer:<br>0 To Offer: A                             | i Graut Flash         | ,        |             |            |   |
| 1 3002129<br>2 3007174<br>3 3008412<br>4 0201310<br>5 0201310<br>6 0201718<br>7 0201756<br>8 0204185<br>9 0204184 | OLYNYUUS CANEDIA HASTRE<br>CANON EF-S 17-85 F4-5<br>CANON EF-S 30N F7.8<br>CANON EF 30N F7.5<br>CANON EF 35-JOOHN F4.B-<br>CANON 42015 FLASH<br>CANON 50DX FLASH | -4.5<br>-5.6 | 10,00 1,0<br>132,00 2,0<br>132,00 1,0<br>146,00 1,0<br>246,00 2,0<br>324,00 1,0<br>576,00 2,0 | 0 To Offet:<br>0 To Offet:<br>0 To Offet:<br>0 To Offet:<br>0 To Offet:<br>0 To Offet:<br>0 To Offet: | Grant Flash           | ,        |             |            |   |

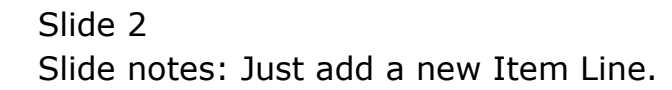

| Lookup Back I Field                                                        | Restart line Edit MiniMeny Subnik                                                             | Field Quit   |                                        |                                             |             |               |                                                                                                    | 17         |     |
|----------------------------------------------------------------------------|-----------------------------------------------------------------------------------------------|--------------|----------------------------------------|---------------------------------------------|-------------|---------------|----------------------------------------------------------------------------------------------------|------------|-----|
| - 0                                                                        | 9                                                                                             | - 10         |                                        | <b>n</b> T                                  | -           | _             |                                                                                                    | ) <u>o</u> | •   |
| I Porting and                                                              | 1                                                                                             |              |                                        |                                             |             |               |                                                                                                    |            |     |
| Tes ands 20m                                                               |                                                                                               |              |                                        |                                             |             |               |                                                                                                    |            |     |
|                                                                            | Customer Or                                                                                   | der          |                                        |                                             | Olgnzon     | Contact       | and the second second se |            |     |
|                                                                            |                                                                                               |              | Process Order:                         | Place Onter                                 | Emberny     | 11/03/20      | 109                                                                                                    |            |     |
| :00                                                                        | one summary menta                                                                             |              | Deal Functions                         | Save for Later<br>Eurofians                 | 8           |               |                                                                                                    |            |     |
| rem Catalon                                                                |                                                                                               |              |                                        |                                             |             |               |                                                                                                    |            |     |
| Stock Lode                                                                 | Stote Description                                                                             | Frice        | Cust Prace Uty                         | Seriald                                     | Batch Total | in the second | Tax 1                                                                                                    | Incl Value |     |
| 1 3002329                                                                  | DL CANON NE-21 BATT                                                                           | 47.20        | 67.20                                  | 1.00                                        |             | 67.20         | 9.41                                                                                                    | 75.61      | з   |
| 2 3007174                                                                  | DI MINON COOLFIX 68                                                                           | 1,199,96     | 1,199,96                               | 1.00                                        | 15          | 199.96        | 167,99                                                                                                    | 1,367,95   |     |
| 3 0201650                                                                  | DI CANON EF SOME FI                                                                           | 132.00       | 132.00                                 | 2,00                                        |             | 264.00        | 36,96                                                                                                    | 300.96     | П   |
| 4 0204185                                                                  | 01 CANON 420EX FLAS                                                                           | 324.00       | 324.00                                 | 5.00                                        | 1.1         | 620.00        | 226,80                                                                                                    | 1,846.80   | i l |
| 1                                                                          | 49                                                                                            |              |                                        |                                             |             |               |                                                                                                    |            | Т   |
| N                                                                          | 1.0                                                                                           |              |                                        |                                             |             |               |                                                                                                    |            |     |
|                                                                            |                                                                                               |              |                                        |                                             |             |               |                                                                                                    |            | Т   |
|                                                                            |                                                                                               |              |                                        |                                             |             |               |                                                                                                    |            |     |
|                                                                            |                                                                                               |              |                                        |                                             |             |               |                                                                                                    |            |     |
|                                                                            |                                                                                               |              |                                        |                                             |             |               |                                                                                                    |            |     |
| ere Pre Add tru Er                                                         | d Def                                                                                         |              |                                        |                                             |             |               | <b>HAVING TOTAL</b>                                                                                                    | 3,591.32   | 1   |
| ecently Ordered.                                                           | Not Recently Ordered ito prac                                                                 | mate) and Sp | ecial Offers                           | Re-Bort                                     |             |               |                                                                                                    |            |     |
| >>> Stock Co                                                               | de Description                                                                                | 7:1          | ce Uty                                 | Information                                 |             |               |                                                                                                    |            |     |
| 1 3002329                                                                  | CANON NE-21 BATTERY                                                                           |              | 67.00 1.0                              | 0 finder: 09/0                              | 3/09        |               |                                                                                                    |            |     |
| 2 3007174                                                                  | NIMIN COOLFIX 8800                                                                            | 1,           | 199.96 1.0                             | 0 Grderr D9/0                               | 13/09       |               |                                                                                                    |            |     |
| 3 3005432                                                                  | OLYNYDI CANDIA NAFTER                                                                         | PRD 1,       | 110.00 1.0                             | 0 Ordet: 06/0                               | 13/09       |               |                                                                                                    |            |     |
|                                                                            | CARON EF-5 17-85 74-5.4                                                                       | 1.15         | 664.00 1.0                             | O To Offer:                                 |             |               |                                                                                                    |            |     |
| 4 0201310                                                                  | CANON EF SOME F1.8 II                                                                         |              | 132.00 2.0                             | d To Offer:                                 |             |               |                                                                                                    |            |     |
| 4 0201310<br>1 0201050                                                     |                                                                                               | (61)         | 31.5 00 3.7                            | O To Offer:                                 |             |               |                                                                                                    |            |     |
| 4 0201310<br>5 0201650<br>6 0201716                                        | CARON EY 28-10100 73.5-                                                                       | ······       |                                        |                                             |             |               |                                                                                                    |            |     |
| 4 0201310<br>5 0201650<br>6 0201718<br>7 0201756                           | CARON EF 26-10100 F3.5-<br>CARON EF 75-30000 F4.0-                                            | 5.6          | 285.00 Z.U                             | G To Offer:                                 |             |               |                                                                                                    |            |     |
| 4 0201310<br>5 0201650<br>6 0201718<br>7 0201756<br>8 0204186              | CANON EF 28-10100 F3.5<br>CANON EF 75-30000 F4.0-<br>CANON 420000 FLASS                       | -5.6         | 286.00 2.0<br>324.00 1.0               | G To Differ:<br>G To Differ: A              | Grant Flash | à             |                                                                                                    |            |     |
| 4 0201310<br>5 0201650<br>6 0201716<br>7 0201756<br>8 0204186<br>9 0204194 | CARON EF 28-10388 F3.5<br>CARON EF 75-30088 F4.0-<br>CARON 420800 FLASH<br>CARON 500800 FLASH | -5.6         | 265.00 2.0<br>324.00 1.1<br>576.00 2.0 | G To Offer:<br>G To Offer: A<br>G To Offer: | Grant Flash | u             |                                                                                                    |            |     |

## Slide 3

Slide notes: And retrieve the Item we are looking for with any of the powerful Search and Retrieval methods available on Customer Orders.

|                                                                                                    | restart une coc PhorMenu Subni                                                                                                    | CHEO QUE                                                    |                                                                                                    |                                                                                                    |                                          |                     |              | _  |
|----------------------------------------------------------------------------------------------------|----------------------------------------------------------------------------------------------------|-------------------------------------------------------------|----------------------------------------------------------------------------------------------------|----------------------------------------------------------------------------------------------------|------------------------------------------|---------------------|--------------|----|
| comment ( ) annual de                                                                                                    | 9                                                                                                    |                                                             | Parameter (Comm                                                                                                    | -22                                                                                                    |                                          |                     | (6) (7)      |    |
| L for Slock 2.04w                                                                                                    |                                                                                                    |                                                             |                                                                                                    |                                                                                                    |                                          |                     |              |    |
|                                                                                                    | Customer Or                                                                                                    | der                                                         | Process Onler:                                                                                                    | Place Onter                                                                                                    | Chighteon C<br>Ens Detrory 1             | antect<br>L/03/2009 |              |    |
| Cue                                                                                                    | CODE SUDARONI, DERESA                                                                                                    |                                                             | Deal Functions                                                                                                    | Eave for Later<br>Eurofians                                                                                                    | 8                                        |                     |              |    |
| rem Catalog: -                                                                                                    |                                                                                                    |                                                             |                                                                                                    |                                                                                                    |                                          |                     |              |    |
| Stock Code                                                                                                    | Store Description                                                                                                    | Frice                                                       | Cust Price Uty                                                                                                    | Serial/                                                                                                    | Batch Total                              | Tax                 | Incl Value   |    |
| 1 3002329                                                                                                    | DI CANON NE-21 BATT                                                                                                    | 47.20                                                       | 67,20                                                                                                    | 1.00                                                                                                    | 6                                        | 7.20 9.41           | 76.61        |    |
| 2 3007174                                                                                                    | DI MINON COOLFIX 68                                                                                                    | 1,199.96                                                    | 1,199.90                                                                                                    | 1.00                                                                                                    | 1,19                                     | 9.96 167.99         | 1,367.95     |    |
| 3 0201650                                                                                                    | DI CANON KY SONN FI                                                                                                    | 132.00                                                      | 132.00                                                                                                    | 2.00                                                                                                    | 26                                       | 4,00 36,96          | 300.96       | ě. |
| 4 0204185                                                                                                    | DI CANON 420EX FLAS                                                                                                    | 324.00                                                      | 324.00                                                                                                    | 5.00                                                                                                    | 1,62                                     | 0.00 226.80         | 1,646.80     |    |
|                                                                                                    | 14                                                                                                    |                                                             |                                                                                                    |                                                                                                    |                                          |                     |              |    |
|                                                                                                    |                                                                                                    |                                                             |                                                                                                    |                                                                                                    |                                          |                     |              | 1  |
| er   De   6dd   tra   1                                                                                                    | i De                                                                                                    | matal and Su                                                | artal (Mare                                                                                                    | Fe-Bot                                                                                                    |                                          | INVOICE TOTA        | cj 3,391.45  |    |
| er De add by t                                                                                                    | a   gar ]<br>Not Recently Ordered ito pro                                                                                                    | mote) and Sp<br>7es                                         | ecial Offices                                                                                                    | Fo-Bot                                                                                                    |                                          | WARE TOTA           | ej 3,5%r. 45 |    |
| ex [Pe   6dd ] tru   2)<br>ecently Ordered, 1<br>>>> Stack Co<br>1 20021259                                                                                          | s   per  <br>Not Recently Ordered to pro<br>de Description<br>CARDE Weblic Nativery                                                                                                    | mote) and Sp<br>Fc                                          | ecial Offices<br>cs Dty<br>67.20 L                                                                                             | Fig-Bot<br>Information                                                                                                    | 3/02                                     | INVOICE TOTA        | er 3,391,45  |    |
| er De 1641 tra 15<br>ecently Ordered, 1<br>>>> Stack Co<br>1 2002124                                                                                                 | a   pa  <br>Not Recently Ordered its pro<br>de Description<br>CANON NE-21 HATTERY<br>BUILDY COLLETY ADD                                                                                                    | mote) and Sp<br>7ct                                         | ecial Offices<br>cs Uty<br>67.20 1.<br>199 ps 1                                                                                | For Bot<br>Information<br>0 Order: 09/0                                                                                                    | 13/09                                    | INVOICE TOTA        | CT 3,591.35  |    |
| ac Dw Add wo D<br>econty Ordered.<br>2002 Stack Co<br>1 3002 229<br>2 3007174<br>3 3005422                                                                           | A Des<br>Not Recently Ordered its pro<br>Beneficipation<br>Caron RB-21 Battery<br>Nillow Condition and the<br>Diversity Caronia Battery                                                                                                    | mate) and Sp<br>7cc<br>1,                                   | ecial Offices<br>cs Dty<br>67.50 1.<br>199.60 1.                                                                               | Fig-Sof<br>Information<br>0 Order: 09/0<br>0 Order: 05/0                                                                                                    | 13/09<br>(3/09                           | WALKE TOTA          | CT 3,597.43  |    |
| ac Die 644 ma D<br>econty Ordered.<br>>>> Stack Co<br>1 300229<br>2 3007174<br>3 3005432                                                                             | Def     Mot Recently Ordered to pro     de Description     CANON NO-11 NATTERY     NIEUN COLLEX OBOD     OLYMPUS CANDIA NATTER     CANDE CANDIA CANTERS                                                                                                    | mote) and Sp<br>Fec<br>1,<br>1980 1,<br>6 TS                | ectal Offers<br>cs Uty<br>67.20 1.<br>199.86 1.<br>110.00 1.<br>104.00 1.                                                      | For Sof<br>Information<br>0 Order: 09/0<br>0 Order: 09/0<br>0 To Offer:                                                                                             | 13/03<br>13/03<br>13/03                  | INVOICE TOTA        | C] 3,551.45  |    |
| er [Pie   663   pie   5<br>eccently Ordered, 1<br>>>> Stack Co<br>1 3002329<br>2 3007174<br>3 3001174<br>3 3001174<br>3 0001170                                      | Not Recently Ordered to pro<br>de Description<br>CARON RD-21 BATTERY<br>MILING COLFIX BOO<br>OLYMPUS CARDIA RATTES<br>CARON E7-5 1076 57 4-5<br>CARON E7-5 1076 51 5 11                                                                                         | mote) and Sp<br>Fri<br>PPD 1,<br>0 IS                       | ecial Offers<br>cs Uty<br>67.20 1.<br>199.86 1.<br>110.00 1.<br>664.00 1.                                                      | Failert<br>Information<br>0 drder: 09/0<br>0 drder: 09/0<br>0 drder: 05/0<br>0 To Offer:                                                                            | 12/04<br>13/09<br>12/09                  | INVERSIONA          | eg 3,387,38  |    |
| at Drs 644 mm 5<br>econthy Guidered.<br>>>> Stepse Co<br>1 3002329<br>2 3007174<br>3 3008412<br>4 0201310<br>5 030450<br>6 0301376                                   | a   pa  <br>Not Recently Ordered ito pro<br>Benchiption<br>CARON NR-21 BATTERY<br>MILLON COLLEX GOOD<br>OLYMPUE CARDIA MATRE<br>CARON EY-507-85 74-5,<br>CARON EY-5010 71, 8 11<br>CARON EY-5010 71, 8 11                                                       | 1, 150 1, 1, 1, 1, 1, 1, 1, 1, 1, 1, 1, 1, 1,               | ectal Offices<br>cs Dby<br>47.20 1.<br>199.86 1.<br>110.00 1.<br>104.00 1.<br>132.00 2.                                        | Ro-Bost<br>Information<br>0 Infer: 09/0<br>0 Order: 09/0<br>0 Order: 05/0<br>0 To Offer:<br>0 To Offer:                                                             | 13/09<br>13/09<br>13/09                  | WALKE TOTA          | t 3,597.48   |    |
| ac Dre 544 tra D<br>econtly Ordered.<br>>>> Stark Da<br>3003259<br>2 3007174<br>3 3005432<br>4 0303130<br>5 0201450<br>6 0303730<br>7 0201756                        | I De<br>Not Recently Ordered in pro-<br>de Description<br>CANON NE-11 HATTERY<br>NILLIN COLLEX OBOD<br>OLYMFUS CANEDIA HATTERY<br>CANON EY-517-05 74-5.<br>CANON EY 30-10181 75.3<br>CANON EY 30-10181 75.3                                                     |                                                             | ectal Offees<br>cs Dty<br>67.20 1.<br>199.96 1.<br>110.00 1.<br>1054.00 1.<br>112.00 2.<br>515.00 1.                           | RosBor<br>Information<br>0 Index: 09/0<br>0 Ordex: 09/0<br>0 To 00fex:<br>0 To 00fex:<br>0 To 00fex:<br>0 To 00fex:<br>0 To 00fex:                                  | 5,09<br>(3,09<br>(3,09                   | WACKE TOTA          | 1 3,551.45   |    |
| ec [7%   4dd   Ym   2)<br>ecently Ordered, 1<br>>>>> Stock Co<br>1 3002129<br>2 3007174<br>3 1006412<br>4 0201310<br>5 020450<br>6 0201716<br>7 0201756<br>9 0204405 | I Dat<br>Not Recently Ordered to pro<br>de Description<br>CANON RE-11 NATTERY<br>WININ COLLEX 8800<br>OLYMPUS CANDIA NATTR<br>CANON EF-5 17-85 F4-5,<br>CANON EF 50015 71,8 II<br>CANON EF 75-100111 F3.1<br>CANON EF 75-100111 F4.1<br>CANON EF 75-100111 F4.1 | monte) and Sp<br>7cc<br>1,<br>1990 1,<br>4 12<br>4,5<br>5,6 | ecial Offers<br>cs. Bty<br>67.20 1.<br>199.96 1.<br>110.00 1.<br>132.00 1.<br>312.00 1.<br>312.00 1.<br>324.00 1.              | RosBod<br>Information<br>O Order: 09/0<br>0 Order: 09/0<br>0 Order: 09/0<br>0 To Offer:<br>0 To Offer:<br>0 To Offer:<br>0 To Offer:                                | 3/09<br>3/09<br>3/09                     | INVOICE TOTA        | 1 3,391.39   |    |
| pr: Drs 5481 hrs p<br>becently Graderad.<br>>>>> Seperator<br>1 3002329<br>2 3007174<br>3 3008412<br>4 0201310<br>5 0201746<br>0 0201746<br>7 0201756<br>8 0204184   | a [ pa ]<br>Not Recoulty Ordered its pro-<br>Caron RD-21. BATTERY<br>MILLON COLLEX BROT<br>OLYRYPEL CARDIA RATTER<br>CARON EF-5 17-85 F4-5,<br>CARON EF-50-10-85 F7-1<br>CARON EF-50-10-85 F7-1<br>CARON EF-50-10-85 F7-1<br>CARON AUDIC F1-4-50                | mate) and Sp<br>Fea<br>1,<br>900 1,<br>4 15<br>-4,5<br>-5,6 | ectal Offices<br>cs Rty<br>47,20 1,<br>199,56 1,<br>110,00 1,<br>132,00 2,<br>352,00 2,<br>324,00 1,<br>326,00 1,<br>326,00 2, | Ro-Bort<br>Information<br>0 Order: 09/0<br>0 Order: 09/0<br>0 Order: 05/0<br>0 To Offer:<br>0 To Offer:<br>0 To Offer:<br>0 To Offer:<br>0 To Offer:<br>0 To Offer: | 13/09<br>3/09<br>3/09<br>1. Genet Flash! | WALKE TOTA          | LT 3,597.45  |    |

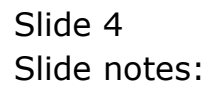

| 1b. 38xd         2.0ew           Customer Order<br>Customer         Process Onler:         Bissionar<br>Enderse         Contect<br>In/03/2009           Free Catalog:         Customer         Deal Functions:         Saturations         Customer           Free Catalog:         Customer         Deal Functions:         Saturations         Customer           Statistics:         Customer         Deal Functions:         Saturations         Customer           Statistics:         Customer         Deal Functions:         Saturations         Customer           Statistics:         Customer         Customer         Customer         Customer           Statistics:         Customer         Customer         Customer         Customer           Statistics:         Customer         Customer         Customer         Customer           Statistics:         Customer         Customer         Customer         Customer           Statistics:         Customer         Customer         Customer         Customer           Statistics:         Customer         Customer         Customer         Customer           Statistics:         Customer         Customer         Customer         Customer           Statistics:         Customer         Customer                                                                                                    | (con liter                                           | 100                            |
|----------------------------------------------------------------------------------------------------|------------------------------------------------------|--------------------------------|
| 1 br 2boxt         2 cmm           Customer Order         Process Guler:         Elsa Quia:<br>Elsa Quia:<br>Deal Functions:         Same To Later<br>Substance         Contract<br>Substance         Contract<br>Substance         Contract<br>Substance           Free Catalog:         Deal Functions:         Same To Later<br>Substance         Deal Functions:         Same To Later<br>Substance         Deal Functions:         Deal Functions:         Deal Functions:         Same To Later<br>Substance         Deal Functions:         Deal Functions:         Deal Functions:         Deal Functions:         Deal Functions:         Deal Functions:         Deal Functions:         Deal Functions:         Deal Functions:         Deal Functions:         Deal Functions:         Deal Functions:                                                                                                    | 0.00                                                 | -                              |
| Clistomer Order         Process Onler:         Elical Onlar         Contect<br>IL/03/2009           Contect:         read Famelione:         State Onlar:         State Onlar:         State Onlar:           Contect:         read Famelione:         State Onlar:         State Onlar:         State Onlar:           Contect:         read Famelione:         State Onlar:         State Onlar:         State Onlar:           Contect:         Team         Dead Famelione:         State Onlar:         State Onlar:           Contect:         Team         Dead Famelione:         State Onlar:         State Onlar:           Contect:         Team         Dead Famelione:         State Onlar:         Team           Contect:         Team         Dead Famelione:         Team         Team           Contect:         Team         Team         Team         Team         Team           Contect:         Team         Team         Team         Team         Team         Team           Contect:         Team         Team         Team         Team         Team         Team         Team         Team         Team         Team         Team         Team         Team         Team         Team         Team         Team         Team <td< th=""><th></th><th></th></td<>                                                                                                    |                                                      |                                |
| Concern         Concern         Dead Functions:         Stand fullate<br>Euclides:         Dead Functions:         Stand fullate<br>Functions           Team Catalog:         Team Functions         Team Functions         Team Functions         Team Functions           State Functions:         Team Functions         Team Functions         Team Functions         Team Functions           State Functions:         Team Functions         Team Functions         Team Functions         Team Functions           State Functions:         Team Functions         Team Functions         Team Functions         Team Functions           State Functions:         Team Functions:         Team Functions         Team Functions         Team Functions           State Functions:         Team Functions:         Team Functions:         Team Functions         Team Functions           State Functions:         Team Functions:         Team Functions:         Team Functions:         Team Functions:           State Functions:         Team Functions:         Team Functions:         Team Functions:         Team Functions:           State Functions:         Team Functions:         Team Functions:         Team Functions:         Team Functions:           State Functions:         Team Functions:         Team Functions:         Team Functions:         Team Functions:                                                                                                    | Chigoracon Contect<br>Emilierany 11/03/2009          |                                |
| Inter Catalog:         Date         Date <thdate< th="">         Date         Date</thdate<>                                                                                                    | 8                                                    | _                              |
| Strict Strict State found           Catalog item         Price         GM GMall 0           30-00064         01/ME08 STV108 400 00000000000000000000000000000000                                                                                                    | and Trad Trad Mature                                 | 1                              |
| Catalog Item         Price         08         08all of<br>08all           3D-22111         011WH05 STV103 430 0000TRAW         023(0)         03         723           3D-22111         011WH05 STV103 430 00001RAW         023(0)         122.34         205         233           3D-22112         011WH05 STV103 400 00008 TREENE ND         122.34         205         233         30         366           3D-22112         01WH05 STV108 200 0008T         131,10.00         1,623         1,4691         1,623         1,691           01-50021         01WH05 STV108 200 120 00 EIT         134,69         41         51         01-00023         01WH05 STV108 200 120 00 EIT         134,69         41         51           01-00023         01WH05 STV108 200 120 00 EIT         134,69         41         51         01-00023         125         125           01-00023         01WH05 STV108 200 1,000         1,100.00         100         5         3         5         3         5         3         5         3         5         3         5         3         5         3         5         3         5         3         5         3         5         3         5         3         3         5         3         5                                                                                                    |                                                      |                                |
| 30-001064         01/WHOR STITURE 400-0001741         423,07         68         783           30-22111         01/WHOR FALO JAME A4 PARE 100         122.34         205         223           30-22112         01/WHOR FALO JAME A4 PARE 100         122.34         205         223           30-2113         01/WHOR FALO JAME A4 PARE 100         122.34         205         223           0-2113         01/WHOR FALO JAME A4 PARE 100         60         67.13         308         366           10-8019         01/WHOR FALO JAME A4 PARE 100 00 EXT         134.93         41         1,401         1,401           01-80010         01/WHOR STING 2008 105 00 EXT         134.95         41         21         144.95         41         51           01-00023         01/WHOR SALA         20.00         5         5         30         54         12.3         123           01-00023         01/WHOR SALA         MATTER FROM         1,102         00         5         5           01-00023         01/WHOR SALA         MATTER FROM         1,102         00         54         123         123           01-00023         01/WHOR SALA         MATTER FROM         1,102         0.00         56         0         55                                                                                                    | Price OH OHall O                                     | rder                           |
| 2         300-2211         Difference         201         221.94         201         223           00-22132         Difference         Difference         Status         Status <td>at 2 Mi 44 134</td> <td></td>                                                                                                    | at 2 Mi 44 134                                       |                                |
| Description         Show Fulling         Cancel         OK           2         30071/74         NIMEN COLLFIX 0800         1,199.06         1.00         Order: 08/03/09           3         1008412         OLYMPUS CAMEDIA NATTER FND         1,110.00         1.00         Order: 06/03/09           4         0201310         CANON EF 5.17-05 FM-5.0 IS         664.00         1.00         To Dffac:           5         0201050         CANON EF 5.101H F1.5 II         132.00         2.00 To Dffac:           6         0201710         CANON EF 75-100HF F3.54.5         312.00         1.00 To Dffac:           6         0201736         CANON EF 75-100HF F4.0-5.6         280.00         2.00 To Dffac:           7         0201756         CANON EF 75-100HF F4.0-5.6         280.00         2.00 To Dffac:           8         0204156         CANON EF 75-100HF F4.0-5.6         280.00         2.00 To Dffac:           8         0204154         CANON EF 75-100HF F4.0-5.6         280.00         1.00 To Dffac:           9         0204154         CANON SOUCF FLASH         576.00         2.00 To Dffac:           0         0205200         CANON SSOUCF FLASH         576.00         2.00 To Dffac:           0         0205200         CANON SSOUCF FLASH                                                                                                    | $\begin{array}{cccccccccccccccccccccccccccccccccccc$ | 0<br>140<br>7<br>100<br>3<br>0 |
| 2         3007174         HINDM CODLFIX 0000         1,199.96         1.00         0rder: 09/03/09           3         3008422         0L/HDVG CANDIA MATTRE F00         1,110.00         1.00         0rder: 05/03/09           4         0201310         CANON EF-5 17-85 74-5.0 TS         564.00         1.00         To DEfac:           5         0201300         CANON EF 20-10000 F3.5 TA-5.0 TS         102.00         2.00 To DEfac:           6         0201710         CANON EF 20-10000 F3.5 TA-5.5         312.00         1.00 To DEfac:           7         0201756         CANON EF 20-10000 F4.0-5.6         200.0         2.00 To DEfac:           6         02014106         CANON EF 20-10000 F4.0-5.6         200.0         2.00 To DEfac:           7         0201756         CANON EF 20-10000 F4.0-5.6         200.0         2.00 To DEfac:           8         0204106         CANON EF 20-10000 F4.00         324.00         1.00 To DEfac:           9         0204104         CANON SPORT F4.000 MBUTT F1.00         376.00         2.00 To DEfac:           9         0204104         CANON SPORT F4.0000 MBUTT F1.000         1.00 To DEfac:           10         0205200         CANON SPORT F4.0000 MBUTT F1.000         1.00 To DEfac: <td></td> <td></td>                                                                                                    |                                                      |                                |
| 1         2005412         0L/HFUG CAMEDIA HATTER F00         1,10.00         1.00         0 Order: 05/03/09           4         0201310         CAMEON EF 5 17-85 F4-5.0 TS         664.00         1.00         To Offer:           5         0201305         CAMEON EF 7 18 F1.8 TI         132.00         2.00         To Offer:           5         0201710         CAMEON EF 7 28-101MH F3.5-4.5         312.00         1.00         To Offer:           5         0201736         CAMEON EF 73-300HH F4.0-5.6         280.00         2.00         To Offer:           6         02014164         CAMEON EF 73-300HH F4.0-5.6         280.00         2.00         To Offer:           6         02014164         CAMEON EF 74.8H         324.00         1.00         To Offer:           7         0204164         CAMEON SOUCCE FLASH         576.00         2.00         To Offer:           8         0204164         CAMEON SS-ECE FLASH         576.00         2.00         To Offer:           9         0204164         CAMEON SS-ECE FLASH         576.00         2.00         To Offer:           10         0205200         CAMEON SS-ECE FLASH         576.00         2.00         To Offer:                                                                                                    | 5/09                                                 |                                |
| 4         0201100         CARGON EF = 17-05 F#-3-0 IS         604.00         1.00 The Defen:           5         0201050         CARGON EF SOME F1.6 II         132.00         2.00 The Defen:           6         0201700         CARGON EF 2-105MH F3.5-4.5         312.00         1.00 The Defen:           7         0201756         CARGON EF 73-100MH F4.0-5.6         280.00         2.00 The Defen:           8         0204186         CARGON EF 73-100MH F4.0-5.6         280.00         1.00 The Defen:           9         0204186         CARGON SPORT F4.8H         324.00         1.00 The Defen:           9         0204184         CARGON SPORT F4.2H         576.00         2.00 The Defen:           10         0205200         CARGON SPORT F4.2H         576.00         2.00 The Defen:                                                                                                    | 1/09                                                 |                                |
| A GALAGEO         CARLON EF SOURT F1.0 II         132.00         2.00 TO DETECT           6 GODITA         CARLON EF SOURT F3.5-4.5         312.00         1.00 TO DETECT           3 GZD4156         CARLON EF 73-300HT F4.0-5.6         280.00         2.00 To DETECT           6 GZD4156         CARLON EF 73-300HT F4.0-5.6         280.00         1.00 To DETECT           6 GZD4156         CARLON EF 73-300HT F4.0-5.6         280.00         1.00 To DETECT           7 GZD4156         CARLON EF 73-300HT F4.0-5.6         280.00         1.00 To DETECT           8 GZD4156         CARLON EF 73-300HT F4.0-5.6         280.00         1.00 To DETECT           9 GZD4156         CARLON EF 74.22H         576.00         2.00 To DETECT           10 GZD5200         CARLON SP-500(F40LT) HENDITE F         10.00         1.00 To DETECT                                                                                                    |                                                      |                                |
| 0         0.001/10         CARGE EF 13-101HE 75.5-4.5         260.00         1.00         10 the there           7         0201756         CARGE EF 75-300HE F4.0-5.6         280.00         2.00         To Dffer:           6         0204106         CARGE 4000 F15.5H         324.00         1.00         To Dffer:           9         0204104         CARGE 5000 F16.5H         526.00         2.00         To Dffer:           9         0204104         CARGE 5000 F16.5H         576.00         2.00         To Dffer:           10         0205200         CARGE 85-600/6002 REMOTE F         30.00         1.00         To Dffer:                                                                                                    |                                                      |                                |
| A 0204108         CARON 420101         FLASH         314.00         1.00         To Differ:         A Great Flash!           9 0204104         CARON 50000         FLASH         324.00         1.00         To Differ:         10000           10 0205200         CARON 885-602/6023 REMOTE C         30.00         1.00         To Differ:         10000                                                                                                    |                                                      |                                |
| 9 0204206 CARGE SOLE FLARE 576.00 1.00 To Offac:<br>9 0204204 CARGE SOLE FLARE 576.00 2.00 To Offac:<br>10 0205200 CARGE SS-SOLF/SOLE REMOTE E 30.00 1.00 To Offac:                                                                                                    | Phone William                                        |                                |
| 10 0205200 CAROW 85-60E/60E3 REPORTE E 30.00 1.00 To Offset                                                                                                    | Meant Flami:                                         |                                |
| The second of the second second secon |                                                      |                                |
| The second second secon |                                                      |                                |

Slide 5 Slide notes:

| Wolab                                                         | CON Logoff Consolation With                                      | e-2]                | dets: AurrestPh                     | Ne attořaza                                                                                                    | dom leter       |          |                 | 1                |   |
|---------------------------------------------------------------|------------------------------------------------------------------|---------------------|-------------------------------------|----------------------------------------------------------------------------------------------------|-----------------|----------|-----------------|------------------|---|
| - 0                                                           | á.                                                               |                     |                                     | <i>n</i> – –                                                                                                    |                 | _        |                 | ) ( <i>v</i> ) – |   |
| 1 to Slock 2.0th                                              |                                                                  |                     |                                     |                                                                                                    |                 |          |                 |                  |   |
|                                                               | Civitarian On                                                    | in r                |                                     |                                                                                                    | Constant        | Contect  | -               |                  |   |
|                                                               | customer on                                                      | THEF                | Process Order:                      | Place Onter                                                                                                    | Emberny         | 11/03/20 | 09              |                  |   |
| Çur                                                           | tooo GRANDINGE, DHOREGA                                          |                     | Deal Functions:                     | Save for Later<br>Euroclians                                                                                    | 8               |          |                 |                  |   |
| rem Catalog: -                                                |                                                                  |                     |                                     |                                                                                                    |                 |          |                 |                  |   |
| Stock Code                                                    | Stote Description                                                | Frice               | Cust Prace Uty                      | Serial/                                                                                                    | Batch Total     | bran 1   | Tex 1           | Incl. Value      | 1 |
| 1 3002329                                                     | DI CANON NE-21 BATT                                              | 47.20               | 67.20                               | 1.00                                                                                                    |                 | 67.20    | 9.41            | 76.61            | п |
| 2 3007174                                                     | DI MINON COOLFIX 68                                              | 1,199.96            | 1,199.90                            | 1.00                                                                                                    | 4.4             | 199.96   | 167.99          | 1,367.95         |   |
| 3 0201650                                                     | DI CANON KF SOME F1                                              | 132.00              | 132.00                              | 2.00                                                                                                    | 12              | 264.00   | 36.96           | 300.96           |   |
| 4 0204185                                                     | 01 CANOR 420EX FLAS                                              | 324.00              | 324.00                              | 5.00                                                                                                    | 1,1             | 00.05    | 226.80          | 1,846.80         |   |
| 3                                                             | 14                                                               |                     |                                     |                                                                                                    |                 |          |                 |                  |   |
|                                                               | 2162                                                             |                     |                                     |                                                                                                    |                 |          |                 | 1.591.02         |   |
| gent Pre   6dd   tru   5                                      |                                                                  |                     | 2010/02                             | Po Rot                                                                                                    |                 |          | INVOICE TOTAL I |                  |   |
| cecenny underea.                                              | Not recently ordered to pres                                     | or the party of the | CLAS OTHER                          | TOP-SIDE                                                                                                    |                 |          |                 |                  |   |
| ANA STOCE LO                                                  | as percription                                                   | 7110                | a hth                               | Incornation                                                                                                    | The loss        |          |                 |                  |   |
| 1 3002329                                                     | CARDE RD-21 HALIERT                                              |                     | 07.20 1.0                           | G deders 09/0                                                                                                   | 13709           |          |                 |                  |   |
| 3 3007174                                                     | ALLOW COLLARS BOOD                                               | 4,4                 | 39.90 I.U                           | u undern by/u                                                                                                   | 12,009          |          |                 |                  |   |
| 4 0701710                                                     | CININ FR. 5. 17. 85 FA. 5. 6                                     | TK 1,1              | 44.00 1.0                           | G The Different                                                                                                 | iay ba          |          |                 |                  |   |
| 0101310                                                       | CARDA EF-5 17-05 F4-3.0                                          | 42 6                | 37.00 2.0                           | O TO DECRES                                                                                                    |                 |          |                 |                  |   |
|                                                               | CARDA EF SURE F1.0 11                                            |                     | 12.00 2.0                           | G TO DECHE:                                                                                                    |                 |          |                 |                  |   |
| 1 0201050                                                     | - LABOR ET - 20 - 10 100 - 7.3, 5-                               | 4.2                 | 12.00 1.0                           | To Differ                                                                                                    |                 |          |                 |                  |   |
| 1 0201050<br>6 0201716                                        |                                                                  |                     |                                     | I DESCRIPTION OF THE OWNER OF THE OWNER OF THE OWNER OF THE OWNER OF THE OWNER OF THE OWNER OF THE OWNER OF THE |                 |          |                 |                  |   |
| 5 0201650<br>6 0201718<br>7 0201756                           | CANON EF 75-3005H F4.D-                                          | 5.6 7               | 35.00 2.0                           | To Different i                                                                                                  | Charles Witness | 1        |                 |                  |   |
| 5 0201650<br>6 0201716<br>7 0201756<br>8 0204186              | CARDIN EF 75-300HH F4.0-<br>CARDIN 420HX FLASH                   | 5.6 7               | 24.00 2.0<br>24.00 1.0              | O To Differ: A                                                                                                  | Great Flash     | 1        |                 |                  |   |
| 1 0201650<br>6 0201718<br>7 0201756<br>8 0204186<br>9 0204184 | CANON KY 75-300NN F4.D-<br>CANON 420EX FLASH<br>CANON SECENTLASH | 5.6 1               | 24.00 2.0<br>76.00 2.0<br>79.00 2.0 | 0 To Offer: A                                                                                                   | Great Flash     | 1        |                 |                  |   |

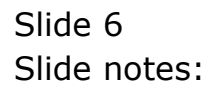

| Lookup Back I Field                                                                                  | Restart Line Edit Mini Meny Subnik                                                                                                    | Field Quit   |                                                          |                                  |                                        |             |           |             |           |
|----------------------------------------------------------------------------------------------------|----------------------------------------------------------------------------------------------------|--------------|----------------------------------------------------------|----------------------------------|----------------------------------------|-------------|-----------|-------------|-----------|
|                                                                                                    | Q.                                                                                                    | 1            |                                                          | - 22                             | -                                      | -           | _         |             | - e       |
| LEx Slock 2 Off                                                                                      |                                                                                                    |              |                                                          |                                  |                                        |             |           |             |           |
|                                                                                                    | -                                                                                                    |              |                                                          |                                  |                                        |             |           |             |           |
|                                                                                                    | Customer Or                                                                                                    | der          |                                                          |                                  |                                        | Chighteor   | Contact   |             |           |
|                                                                                                    |                                                                                                    |              | Process Order                                            | Ela                              | on Onther                              | Ember       | 11/03/200 | 93          |           |
|                                                                                                    | GROUNDER DERETA                                                                                                    |              | <b>Baal Emotion</b>                                      | - Sava                           | for Later-                             | Cells IM    |           |             |           |
|                                                                                                    | 1999 I                                                                                                    |              | o cas i saccivi                                          | E                                | unctions                               | X           |           |             |           |
| rem Catalog: -                                                                                       |                                                                                                    |              |                                                          |                                  |                                        |             |           |             |           |
| Stock Code                                                                                           | Store Description                                                                                                    | Frice        | Cust Prace Qt.                                           | t and                            | Serial/                                | Batch Jotal | n n       | ax II       | irl Value |
| 1 3002329                                                                                            | 01 CABON MB-2L BATT                                                                                                    | 67.20        | 67.20                                                    | 1_00                             |                                        |             | 67.20     | 9.41        | 76.61     |
| 2 3007174                                                                                            | 01 MIRON COOLPEX 55                                                                                                    | 1,199.96     | 1,199.95                                                 | 1.00                             |                                        | 1           | 1,199.90  | 167.99      | 1,367.95  |
| 3 0203650                                                                                            | 01 CAMON EF SOME FL                                                                                                    | 132.00       | 132.00                                                   | 2,00                             |                                        |             | 254.00    | 35.96       | 300.96    |
| 4 0204186                                                                                            | 01 CANON 420EX FLAS                                                                                                    | 324.00       | 324.00                                                   | 5.00                             |                                        | 2           | 1,620.00  | 126.00      | 1,545.00  |
| 4 30221                                                                                              | 32 OLYMPUS 7400 FLOS                                                                                                    | 57           |                                                          |                                  |                                        |             |           |             |           |
|                                                                                                    |                                                                                                    |              |                                                          |                                  |                                        |             |           |             |           |
|                                                                                                    |                                                                                                    |              |                                                          |                                  |                                        |             |           |             |           |
| er: Pre Add bur E                                                                                    | d Def                                                                                                    |              |                                                          |                                  |                                        |             | H         | VOICE TOTAL | 3,591.32  |
| ecently Ordered.                                                                                     | Not Recently Ordered ito pror                                                                                                    | mate) and Sp | scial Offices                                            |                                  | Re-Bod                                 |             |           |             |           |
| >>> Stock Co                                                                                         | de Description                                                                                                    | TEL          | ce Uty                                                   | Info                             | rantion                                |             |           |             |           |
| 1 3002329                                                                                            | CARDE RE-21 BATTERY                                                                                                    | 735          | 67.00 1                                                  | DG Gpd                           | let: 09/0                              | 3/09        |           |             |           |
|                                                                                                    | NIRON COOLFIX 8890                                                                                                    | 1,           | 199.96 1                                                 | 00 0rd                           | ser 09/0                               | 3/09        |           |             |           |
| 2 3007174                                                                                            | OLYNFUS CANEDIA MASTER                                                                                                    | PPD 1,       | 110.00 1                                                 | og ord                           | at: 06/0                               | 3/09        |           |             |           |
| 2 3007174<br>3 3005432                                                                               |                                                                                                    | 1.15         | 564.00 1                                                 | 00 To                            | Offer:                                 |             |           |             |           |
| 2 3007174<br>3 3005412<br>4 0201310                                                                  | CARON E7-5 12-05 74-310                                                                                                    |              |                                                          | 00 To                            | Offer:                                 |             |           |             |           |
| 2 3007174<br>3 3008432<br>4 0201310<br>5 0201658                                                     | CARDE EF SOME F1.8 II                                                                                                    |              | 132.00 2                                                 |                                  |                                        |             |           |             |           |
| 2 3007174<br>3 3005412<br>4 0201310<br>5 0201650<br>6 0201718                                        | CANON EF SCHEFT.8 II<br>CANON EF SCHEFT.8 II<br>CANON EF 20-LOINE F3.5-                                                                               | 4.5          | 132.00 2<br>312.00 1                                     | 00 To                            | Offer:                                 |             |           |             |           |
| 2 3007174<br>3 3008412<br>4 0201310<br>1 0201650<br>6 0201718<br>7 0201756                           | CARDN EF-5 17-05 F4-3.0<br>CARDN EF SOME F1.8 II<br>CARDN EF 28-105MH F3.5-<br>CARDN EF 75-300MH F4.0-                                                | -4.5         | 132.00 2<br>812.00 1<br>086.00 2                         | 00 To<br>00 To                   | Offer:                                 |             |           |             |           |
| 2 3007174<br>3 2008412<br>4 0201310<br>3 0201310<br>6 0201718<br>7 0201756<br>8 0204156              | CANON EF SOME F1.8 II<br>CANON EF SOME F1.8 II<br>CANON EF 28-LOINE F3.5-<br>CANON EF 75-300HE F4.0-<br>CANON 420100 FLASH                            | 4.5          | 112.00 2<br>312.00 1<br>085.00 2<br>324.00 1             | 00 To<br>00 To<br>00 To          | Offer:<br>Offer:<br>Offer: A           | Great Fiar  | b.I       |             |           |
| 2 3007174<br>3 2005412<br>4 0201310<br>3 0201650<br>6 0201718<br>7 0201758<br>8 0204184<br>9 0204184 | CARON EF-S 17-05 F4-5.1<br>CARON EF 2010 F1.0 II<br>CARON EF 28-10500 F3.5<br>CARON EF 75-30000 F4.0-<br>CARON EF 75-30000 F1ASH<br>CARON SDOXY FLASH | -4.5<br>-5.6 | 112.00 2<br>312.00 1<br>085.00 2<br>324.00 1<br>576.00 2 | 00 To<br>00 To<br>00 To<br>00 To | Offer:<br>Dffer:<br>Dffer: A<br>Dffer: | Great Flag  | h!        |             |           |

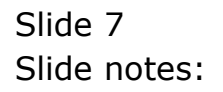

| Look  | up Back I Field R    | estat lin            | e Edit Mini Menu Subnik i     | Teld Quit    |               |                       |                             |                            |                      |              | -         |
|-------|----------------------|----------------------|-------------------------------|--------------|---------------|-----------------------|-----------------------------|----------------------------|----------------------|--------------|-----------|
|       | - 0 - 0              | i –                  |                               |              |               | _                     | n = 1                       | -                          | _                    |              | - (e)     |
| i ta: | Skock 2.0thur        | l                    |                               |              |               |                       |                             |                            |                      |              |           |
|       |                      | C                    | ustomer Ord                   | ler          | Process Or    | nler:                 | Place Onter                 | Origination<br>En Definier | Contect<br>11/03/200 |              |           |
|       | Cutte                | oo: 99               | wixari, teratisa              |              | Deal Func     | tions:                | Save for Later<br>Eurotions | 8                          |                      |              |           |
| 1000  | Catalog: -           |                      |                               |              |               |                       |                             |                            |                      |              |           |
|       | Stock Code           | Stote                | Description                   | Frice        | Cust Price    | ()ty                  | Serial/                     | Batch Total                | D                    | x II         | irl Value |
| 14    | 3002329              | 01                   | CAMIN MB-2L BATT              | \$7.20       | 67.20         |                       | 1.00                        |                            | 67.20                | 9.41         | 76.51     |
| 1.2   | 3007174              | 01                   | MIRON COOLPEX 55              | 1,199.96     | 1,199.95      |                       | 1.00                        | 1                          | ,199.96              | 167.99       | 1,367.95  |
| 1     | 0203850              | 01                   | CAMON EF SOME FL              | 132.00       | 132.00        |                       | 2.00                        |                            | 264.00               | 35.96        | 300.96    |
| -4    | 0204186              | 01                   | CABUN 420EX FLAS              | 324.00       | 324.00        |                       | 5.00                        | 2                          | ,620.00              | 126.00       | 1,545.00  |
|       |                      |                      |                               |              | ή.            | 10.<br>               |                             |                            |                      |              |           |
|       |                      | 1997                 |                               |              |               |                       |                             |                            |                      |              | 3.397.32  |
| HES T | Fin   Pag   hit   Eg | A Date               | and the local data series     |              | and states of |                       | Po.Rot                      |                            |                      | PORE TO MALL |           |
| ece   | nny orderes, a       | of Poese             | any orderes to press          | outer and Sh | ectal others  |                       | The Party of Long           |                            |                      |              |           |
| 192   | 333 SEDCE LOG        | CARD                 | a wa si aireetor              | 750          | Ce Uty        | 1.00                  | Incornation                 | TH A FIRST                 |                      |              |           |
| 12    | 3002329              | CASO                 | N RO-LL RALIERE               |              | 57.20         | 1.00                  | Under: 09/0                 | 3709                       |                      |              |           |
| 12    | 3007274              | - 11.111             | W COLFER DOOD                 | ***          | 199.90        | 1.00                  | Gedete Di/G                 | 3,409                      |                      |              |           |
| 100   | 100041X              | Camp                 | PUS CARDIA RASIER             | 10 1,        | 110.00        | 1,00                  | Under: 05/0                 | 37.09                      |                      |              |           |
| 22    | 0201310              | CARD                 | W EF-2 17-02 F4-3.0           | 42           | 133.00        | 3,00                  | To Decer:                   |                            |                      |              |           |
| 12    | 0201050              | CARD                 | W EF SURE FI.D II             |              | 132.00        | 2.00                  | IN DIDNET                   |                            |                      |              |           |
| 1     | 0201710              | CARD                 | W LY 28-LOINE F3.5-           | 4.5          | 512.00        | 1.00                  | TO DEDET:                   |                            |                      |              |           |
| 16    | 0201356              | CARD                 | W LF 73-300HH F4.0-           | 5.D          | 100.00        | 2.00                  | TO DECHE:                   |                            | 8                    |              |           |
| 1     | 0204100              | CARD                 | N NAMES PLACE                 |              | 124.00        | 1,00                  | To Decar: A                 | OCCUPE FIRM                |                      |              |           |
|       | 0204194              | CARD                 | N SDUEL FLASH                 | 2            | 575.00        | 2,00                  | ID DECRE:                   |                            |                      |              |           |
| 10    | 0.0000000            | Contact and a second | AN ALL WARE LARGEN TO AND AND | P            | 20.00 000     | and the second second | The Designed                |                            |                      |              |           |

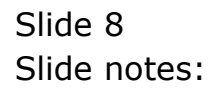

| Look  | up Back I Field Res | tart line | Edit MiniMeny Subnik Fr | eld Quit    |                 |                |            |             |          |               | 1          |   |
|-------|---------------------|-----------|-------------------------|-------------|-----------------|----------------|------------|-------------|----------|---------------|------------|---|
| - 10  | - () e              | _         |                         | · · · ·     |                 | $\overline{n}$ | -          | -           | _        |               | (9) (9)    |   |
|       |                     | 1         |                         |             |                 |                |            |             |          |               |            |   |
| Trais | 2.0tm               |           |                         |             |                 |                |            |             |          |               |            |   |
|       |                     | 101       | istomet Dir             | 11.7        |                 |                |            | Chienen     | Contact  |               |            |   |
|       |                     | 20        | anonna cru              | 14 B        | Process Order   | EL             | ce Onter   | Em beive    | 11/83/2  | 009           |            |   |
|       | 0.000               | -         | DIVERSE DEPENDENT       |             | Baal Emotion    | - 804          | for Later- | (Della In   | 57 L     |               |            |   |
|       | . course            |           |                         |             | oreas resection |                | unctions   | 2           |          |               |            |   |
| From  | Catalog: -          |           |                         |             |                 |                |            |             |          |               |            |   |
|       | Stock Code          | Stote     | Description             | Frice       | Cust Price Uty  |                | Serial/    | /Batch Tat  | 4        | Tax           | Incl Value |   |
| - 4   | 3002329             | 01        | CABUN MB-2L BATT        | 67.20       | 67.20           | 1_0            | D          |             | 67,20    | 9.41          | 76.51      |   |
| 12    | 3007174             | 01        | MIRON COOLPEX 55        | 1,199.96    | 1,199.95        | 1.0            | D          |             | 1,199.96 | 167.99        | 1,367.95   |   |
| 1     | 0203850             | 01        | CAMUN EF SOME FL        | 132.00      | 132.00          | 2.0            | D          |             | 264.00   | 35.96         | 300.96     |   |
| - 14  | 0204186             | 01        | CABUN 420EX FLAS        | 324.00      | 324.00          | 5.0            | D          |             | 1,620.00 | 126.00        | 1,545.00   |   |
|       | 3022132             | 01        | OLYMPUS \$400 ELOSSY    | 87,15       | 67.15           | 1.00           | 1          |             | 67.45    | 9.40          | 76.55      |   |
|       |                     |           |                         |             |                 |                |            |             |          |               |            | 1 |
|       |                     |           |                         |             |                 |                |            |             |          |               |            | 1 |
|       |                     |           |                         |             |                 |                |            |             |          |               |            |   |
| dec i | Die Add ma Ed       | Det .     |                         |             |                 |                |            |             |          | INVOICE TOTAL | 3, 391, 32 |   |
| Rece  | utty Ordered, Not   | Rece      | utly Ordered ito press  | ste) and Sp | ecial Offers    |                | Re-Bod     |             |          |               |            |   |
|       | >>> Stock Code      | Descri    | Lption                  | 721         | ce Dty          | Inf            | ormation   |             |          |               |            |   |
| 4     | 3002329             | CARD      | R RE-21 BATTERY         |             | 67.20 1.        | 00 Oc          | der: 09/0  | 03/09       |          |               |            |   |
| . 2   | 3007174             | RIER      | COOLFIX 0000            | 1,          | 199.95 1.       | 00 Oc          | dem: 09/0  | 805/09      |          |               |            |   |
| 1     | 3005432             | OLYN      | FUE CANEDIA MASTER P    | 90 1,       | 110.00 1.       | 00 0r          | det: 06/0  | 03/09       |          |               |            |   |
| - 4   | 0201310             | CAR       | R EF-5 17-85 F4-5.0     | 15          | 664.00 1.       | 00 To          | Offer:     |             |          |               |            |   |
| 1.1   | 0201650             | CAND      | E EF SOME F1.8 II       |             | 132.00 2.       | DO To          | Offer:     |             |          |               |            |   |
| đ     | 0201718             | CANO      | EF 28-10188 F3.5-4      | .5          | 312.00 1.       | 00 To          | Offer:     |             |          |               |            |   |
| - CH  | 0201756             | CAND      | R EF 75-30088 F4.0-5    | .6          | 285.00 2.       | DO To          | Dffer:     |             |          |               |            |   |
|       | 0204155             | CAND      | A 420EX FLASE           |             | 324.00 1.       | 00 To          | Dffer: A   | A Grant Fla | ats I    |               |            |   |
| a     |                     |           |                         |             |                 |                |            |             |          |               |            |   |
| 8     | 0204194             | CARD      | W SEGEC FLASH           | 9           | 576.00 2.       | D0 T0          | Dffer:     |             |          |               |            |   |

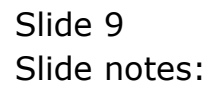

|                                                                     | o Back I Field Re                                                                                                    | stat line                                                                                                    | eEdit MiniMeny Subnik Fe                                                                                                    | NU QUR                                                             |                                                                                                    |                                                                                                    |                                                 |          |              |            |      |
|---------------------------------------------------------------------|----------------------------------------------------------------------------------------------------|----------------------------------------------------------------------------------------------------|----------------------------------------------------------------------------------------------------|--------------------------------------------------------------------|----------------------------------------------------------------------------------------------------|----------------------------------------------------------------------------------------------------|-------------------------------------------------|----------|--------------|------------|------|
|                                                                     | - 0 - e                                                                                                    | -                                                                                                    |                                                                                                    |                                                                    |                                                                                                    | <i>n</i> – –                                                                                                    |                                                 | _        |              | e - e -    | •    |
|                                                                     | and transm                                                                                                    | 1                                                                                                    |                                                                                                    |                                                                    |                                                                                                    |                                                                                                    |                                                 |          |              |            |      |
| 15:3                                                                | lock 2.0ther                                                                                                    |                                                                                                    |                                                                                                    |                                                                    |                                                                                                    |                                                                                                    |                                                 |          |              |            |      |
| _                                                                   |                                                                                                    | -                                                                                                    | Non-Income                                                                                                    |                                                                    |                                                                                                    |                                                                                                    |                                                 | Contact  |              |            |      |
|                                                                     |                                                                                                    | 2                                                                                                    | ustomer uro                                                                                                    | er                                                                 | Process Order:                                                                                                    | Place Onter                                                                                                    | Embeter                                         | 11/03/2  | 009          |            |      |
|                                                                     |                                                                                                    |                                                                                                    |                                                                                                    |                                                                    |                                                                                                    | El rent                                                                                                    | Come base                                       |          |              |            |      |
|                                                                     | Guiter                                                                                                    |                                                                                                    | DINGE, DERES.                                                                                                    |                                                                    | <b>Deal Functions:</b>                                                                                                    | Save for Later                                                                                                    | 100                                             |          |              |            |      |
|                                                                     |                                                                                                    |                                                                                                    |                                                                                                    |                                                                    | C. C. S. S. S. C. S. M. M.                                                                                                    | Eurotions                                                                                                    | 2                                               |          |              |            |      |
| 1000                                                                | Catalog: .                                                                                                    |                                                                                                    |                                                                                                    |                                                                    |                                                                                                    |                                                                                                    |                                                 |          |              |            |      |
|                                                                     | Stock Code                                                                                                    | Stote                                                                                                    | Description                                                                                                    | Frice                                                              | Cust Price Uty                                                                                                    | Seria                                                                                                    | 1/Batch Tota                                    | 1        | Tax          | Incl Value | 1    |
| 1                                                                   | 3002329                                                                                                    | 01                                                                                                    | CANON MB-2L DATT                                                                                                    | 67.20                                                              | 67.20                                                                                                    | 1.00                                                                                                    |                                                 | 47.20    | 9.41         | 76.51      | ъ    |
| . 2                                                                 | 3007174                                                                                                    | 01                                                                                                    | MIRON COOLPEX 55                                                                                                    | 1,199.96                                                           | 1,199.95                                                                                                    | 1.00                                                                                                    |                                                 | 1,199.96 | 167.99       | 1,367.95   |      |
| . 3                                                                 | 0203850                                                                                                    | 01                                                                                                    | CAMIN EF SORN FL                                                                                                    | 132.00                                                             | 132,00                                                                                                    | 2.00                                                                                                    |                                                 | 264.00   | 36.96        | 300.96     | Т    |
| -4                                                                  | 0204186                                                                                                    | 01                                                                                                    | CADEN 420EX FLAS                                                                                                    | 324.00                                                             | 324.00                                                                                                    | 5.0D                                                                                                    |                                                 | 1,620.00 | 126.00       | 1,545.00   |      |
|                                                                     | 3022132                                                                                                    | 01                                                                                                    | OLYMPUS 7400 ELOSSY                                                                                                    | 67.15                                                              | 67.15                                                                                                    | 1.00                                                                                                    |                                                 | 67.45    | 9.40         | 76.55      | Т    |
|                                                                     |                                                                                                    |                                                                                                    |                                                                                                    |                                                                    |                                                                                                    |                                                                                                    |                                                 |          |              |            | -    |
|                                                                     |                                                                                                    |                                                                                                    |                                                                                                    |                                                                    |                                                                                                    |                                                                                                    |                                                 |          |              |            | - 10 |
|                                                                     |                                                                                                    |                                                                                                    |                                                                                                    |                                                                    |                                                                                                    |                                                                                                    |                                                 |          |              |            | ł    |
|                                                                     |                                                                                                    |                                                                                                    |                                                                                                    |                                                                    |                                                                                                    |                                                                                                    |                                                 |          |              |            | ł    |
|                                                                     |                                                                                                    |                                                                                                    |                                                                                                    |                                                                    |                                                                                                    |                                                                                                    |                                                 |          |              |            |      |
|                                                                     | - factor fact                                                                                                    | -                                                                                                    |                                                                                                    |                                                                    |                                                                                                    |                                                                                                    |                                                 |          |              | 1,591,48   |      |
| perc i P                                                            | ne   5dd   fra   5d                                                                                                    | De .                                                                                                    | unto Produced in conserva-                                                                                                    | 11) and \$1                                                        | and the second                                                                                                    | Pa-Sot                                                                                                    |                                                 |          | WACKE TOTAL  | 3,393.48   |      |
| <u>jez i p</u><br>Jecer                                             | ne   5dd   ma   5d  <br>My Ordered, No                                                                                                    | ge<br>t Rece                                                                                                    | utly Ordered (to premi                                                                                                    | te) and Sp                                                         | ecial Offices                                                                                                    | Ro-Bot                                                                                                    |                                                 |          | WACKE TOTAL  | 3,591,32   |      |
| <u>jez i p</u><br>becer                                             | re (6dd) (re ) (d )<br>nly Ordered, No<br>>>> Stock Code<br>1002229                                                                                                    | Del<br>t Rece<br>Descri                                                                                                    | utly Ordered ito promo                                                                                                    | te) and Sp<br>721                                                  | ecial Offices<br>ex Div                                                                                                    | Ro-Bot<br>Information                                                                                                    | a<br>(17./19)                                   |          | NV/CRE TOTAL | 3,591.33   |      |
| jez i je<br>Le cer<br>1<br>2                                        | ve (544) tru ( 54 )<br>thy Ordered, No<br>300 Stock Code<br>3002329<br>30027 74                                                                                                    | De l<br>t Rece<br>Desco<br>CARD                                                                                                | utty Ordered ito press<br>(prion<br>R NR-21 NATTERY<br>B COLLEY AND                                                                                                    | te) and Sp<br>7±1                                                  | ecial Offices<br>en Dity<br>67.20 1.0<br>109 of 1.0                                                                                                    | Ro-Bot<br>Information<br>0 Order: 09                                                                                                    | n<br>(03/09<br>(03/09                           |          | WV:CEE TOTAL | 3,391,35   |      |
| per l p<br>lecer<br>1<br>2<br>3                                     | ne (543) (mr.   54  <br>Hy Ordered, No<br>300 Stock Code<br>300 7174<br>300 7432                                                                                                    | Descr<br>Descr<br>Cator<br>Rinto<br>OL/28                                                                                      | nity Ordered No press<br>(prior)<br>N ND-11 NATTERY<br>N COLFIX 6800<br>THI CANDIA NATTERY                                                                                                    | 11) and Sp<br>7et;<br>1,                                           | ecial Offices<br>es Dity<br>67.20 1.0<br>199.96 1.0                                                                                                    | For Bort<br>Information<br>0 Order: 09,<br>0 Order: 05                                                                                                    | n<br>/03/09<br>/03/09                           |          | WVCKE TOTAL  | 3,591.35   |      |
| jes je<br>lecer<br>1<br>2<br>3                                      | re [gdd] tro [gd]<br>nty Ordered, No<br>3002329<br>3007174<br>3005432<br>0201330                                                                                                    | Del<br>t Rece<br>Descr<br>Caro<br>Ruito<br>OLYR<br>Caro                                                                        | uthy Ordered Bo promo<br>sprion<br>H HS-11 BATTERY<br>N COLLEIX BOO<br>FUS CAMELIA BATTER M<br>H EFS 17-28 FA-10                                                                                                  | 10) and Sp<br>7et<br>1,<br>10 1,<br>15                             | ecial Offers<br>re Dty<br>57,20 1,0<br>199,96 1,0<br>110,00 1,0<br>144,00 1,0                                                                                                    | ForBot<br>Information<br>0 Order: 09,<br>0 Order: 09,<br>0 To Offer:                                                                                                    | n<br>103/09<br>103/09                           |          | NV/XE TOTAL  | 3,381.38   |      |
| perig<br>becen<br>1<br>2<br>3<br>4<br>5                             | re [gdd] mr [gd]<br>mly Ordered, No<br>300229<br>300229<br>300144<br>3005432<br>0201310<br>0201650                                                                                                    | Del<br>Desce<br>Catol<br>Ruto<br>OLYR<br>CATO<br>CATO                                                                          | otty Ordered Bo promo<br>sptano<br>H HB-21 BATTERY<br>H COLFIX GBOD<br>FUS CAUDDIA HATTER H<br>H EFS 17-65 F4-5.0<br>H EF SOUR F1.0<br>I                                                                          | 10) and Sp<br>7ct<br>1,<br>10 1,<br>15 1                           | ecial Offices<br>cs: Dty<br>57.20 1.0<br>199.96 1.0<br>110.00 1.0<br>064.00 1.0<br>22.00 2.0                                                                                                    | Fa-Bor<br>Information<br>0 Order: 09,<br>0 Order: 06,<br>0 To Offer:<br>0 To Offer:                                                                                           | n<br>103/09<br>103/09<br>103/09                 |          | NATION TOTAL | 1.WL B     |      |
| jec   E<br>becer<br>1<br>2<br>3<br>4<br>5<br>6                      | re <u>644 m [54]</u><br>nty Ordered, No<br>300 Z229<br>300 Z229<br>300 Z44<br>300 Z44<br>200 J10<br>020 J10<br>020 J10<br>020 J10                                                                                                    | Del<br>Desce<br>Cator<br>RTICO<br>OLYR<br>CATO<br>CATO<br>CATO                                                                 | otty Ordered No promo<br>spilan<br>R ND-21 DATTERY<br>R COLFIX SOO<br>FUS CANDLA NATTER M<br>N EF-5 17-85 F4-5.0<br>N EF 30-NK F1.6<br>I S I<br>R EF 30-NK F1.6                                                   | 10) and Sp<br>7e1<br>1,<br>10 1,<br>13                             | ecial Offices<br>ex Day<br>17,20 1,0<br>199,96 1,0<br>110,00 1,0<br>154,00 1,0<br>152,00 2,0<br>1,0                                                                                                    | Factor<br>Information<br>0 Order: 09,<br>0 Order: 00,<br>0 To Offer:<br>0 To Offer:<br>0 To Offer:                                                                            | n<br>02/09<br>03/09<br>102/09                   |          | WACKE TOTAL  | 3,391,38   |      |
| jec je<br>lecer<br>1<br>2<br>3<br>4<br>5<br>6<br>7                  | re 643 mr 64<br>mty Ordered, No<br>>>> Stock Code<br>3007174<br>3007174<br>3003130<br>0201330<br>0201350<br>0201716<br>0201756                                                                                                    | Del<br>t Rece<br>Desce<br>Cato<br>Ruco<br>Cato<br>Cato<br>Cato<br>Cato<br>Cato                                                 | HTTY Ordered Ho promo<br>Eptimn<br>R HE-LI BATTERY<br>N COLFIX 8800<br>THI CANDIA MATTER M<br>R EF-31-45 F4-5.0<br>R EF 30HE F1.5 II<br>R EF 30HE F1.5 II<br>R EF 73-00HE F3.5-4                                  | (14) and Sp<br>7c1<br>1,<br>10 1,<br>15 1<br>5 5                   | ecial Offices<br>cs Dty<br>d7.20 1.0<br>199.96 1.0<br>110.00 1.0<br>112.00 2.0<br>112.00 2.0<br>112.00 2.0                                                                                                    | ForBot<br>Information<br>0 Order: 09,<br>0 Order: 00,<br>0 Order: 0,<br>0 To Offer:<br>0 To Offer:<br>0 To Offer:<br>0 To Offer:                                              | a<br>/03/09<br>/03/09<br>/03/09                 |          | PARKE TOTAL  | 3,5NL-35   |      |
| 1<br>2<br>3<br>4<br>3<br>5<br>7<br>8                                | re 663 mr 61 mr 61 mr 62 mr 630 mr 640 mr 64 | Del<br>t Rece<br>Desce<br>Caro<br>Ruto<br>Caro<br>Caro<br>Caro<br>Caro<br>Caro<br>Caro<br>Caro                                 | HTHY Ordered Ho promo<br>tption<br>H HS-11 HATTERY<br>N COOLFIX 8000<br>FUS CANEDIA HATTER M<br>H EF-5 17-85 F4-5.0<br>H EF 30-103MH F3.5-4<br>H EF 73-300MH F3.5-4<br>H EF 73-300MH F3.5-4                       | 14) and Sp.<br>721<br>1,<br>10 1,<br>13<br>5 5<br>5                | ecial Offers<br>(7.20 1.0<br>199.96 1.0<br>10.00 1.0<br>964.00 1.0<br>964.00 1.0<br>966.00 1.0<br>260.00 1.0<br>260.00 1.0                                                                                                    | Fo-Sof<br>Information<br>0 Order: 09,<br>0 Order: 09,<br>0 To Offer:<br>0 To Offer:<br>0 To Offer:<br>0 To Offer:<br>0 To Offer:                                              | n<br>/03/09<br>/03/09<br>/03/09<br>A Great Fla  | њ!       | NATION TOTAL | 3,3ML 38   |      |
| lecer<br>1<br>3<br>4<br>5<br>7<br>8<br>9                            | v (543) vr (54)<br>nty Ordered, No<br>500 Stock Code<br>3002329<br>3007474<br>3005412<br>0201450<br>0201450<br>0201756<br>0204156<br>0204156                                                                                                    | Ref<br>Desce<br>Desce<br>Ruitio<br>Caro<br>Caro<br>Caro<br>Caro<br>Caro<br>Caro<br>Caro                                        | utty Ordered No press<br>(prion)<br>H NB-11 BATTERY<br>N COOLFIX 8000<br>PUS CANDIA NASTRE M<br>N EF-5 17-85 F4-5.0<br>N EF-5 17-85 F4-5.0<br>N EF-36-105H F5.5-4<br>N EF-75-300HF F4.0-5<br>H 400EC FLASH        | tte) and Sp.<br>7ttl<br>1,<br>10 1,<br>15<br>5<br>6                | ecial Offices<br>ex. Uby<br>67.20 1.0<br>139.96 1.0<br>16.00 1.0<br>152.00 1.0<br>152.00 2.0<br>152.00 2.0<br>152.40 1.0<br>152.40 2.0                                                                                                    | Fielder<br>Information<br>Order: 09,<br>Order: 09,<br>Order: 09,<br>O To Offer:<br>O To Offer:<br>O To Offer:<br>O To Offer:<br>O To Offer:<br>O To Offer:                    | a<br>/03/09<br>/03/09<br>/03/09<br>A Great Flat | da 1     | NATION TOTAL | 3,391.48   |      |
| 900   E<br>Recen<br>1<br>2<br>3<br>4<br>5<br>6<br>7<br>8<br>9<br>10 | re §43 mu [t]<br>mly Ordered, No<br>3002129<br>3007174<br>3008412<br>020110<br>020110<br>0201710<br>0201710<br>0201750<br>0201196<br>0201196<br>02014194<br>0205200                                                                                                    | Description<br>Description<br>Ruinto<br>Carro<br>Carro<br>Carro<br>Carro<br>Carro<br>Carro<br>Carro<br>Carro<br>Carro<br>Carro | Hity Ordered No press<br>(ption)<br>N ND-IL BATTERY<br>N COLFIX 8000<br>N EF-5 17-85 F4-5.0<br>N EF 3018 F1.8<br>N EF 3018 F1.8<br>N EF 31-0018 F4.0-5<br>N 40102 FLASH<br>N SDORK FLASH<br>N SE-602 (0013 BENOTE | 50) and Sp<br>7cc<br>1,<br>10 1,<br>13 1<br>5 1<br>5 1<br>5 1<br>5 | cial Offices<br>cs Uty<br>57, 20 1, 0<br>199, 96 1, 0<br>104, 90 1, 0<br>105, 00 1, 0<br>102, 00 2, 0<br>102, 00 1, 0<br>104, 00 1, 0<br>105, 00 2, 0<br>10, 00 1, 0<br>10, 00 1, 0<br>10 | ForSet<br>Information<br>0 frder: 09,<br>0 Grder: 09,<br>0 To Offer:<br>0 To Offer:<br>0 To Offer:<br>0 To Offer:<br>0 To Offer:<br>0 To Offer:<br>0 To Offer:<br>0 To Offer: | a<br>103/09<br>103/09<br>103/09<br>A Great Flai | th.!     | INVERTIMAL   | 3,381.38   |      |

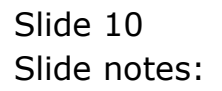

| Lt. Stock         2 Other           Customer Order<br>Concest         Process Order:         Bisk Onlar<br>Enclose         Contest<br>Lindblase           Customer Order<br>Concest         Process Order:         Bisk Onlar<br>Enclose         Contest<br>Lindblase         Contest<br>Lindblase           Test Catalog:         Contest Final (Sect Final (Sect Final                                                                                                    | Lookup Back I Field | Restart Line Edit - MiniMeny - Subni                                                                            | k Field Quit      |                 |                             |                           |                     |             |            |   |
|----------------------------------------------------------------------------------------------------|---------------------|----------------------------------------------------------------------------------------------------|-------------------|-----------------|-----------------------------|---------------------------|---------------------|-------------|------------|---|
| Lts Stock         20mm           Clustomer Order         Process Onler         Elso Ollar         Orgener         Context<br>Enclose           Context         Context         Process Onler         Elso Ollar         Enclose         Enclose           Stock Code         Context         Process Onler         Elso Ollar         Enclose         Enclose           Stock Code         Stock Tode         Process Description         Process Onler         Elso Ollar         Enclose           1         Stock Code         Stock Tode         Process Description         Orgener         Enclose         Enclose           2         Stock Tode         Stock Tode         Enclose         1.00         67.20         5.41         Total           2         Stock Tode         Stock Tode         Enclose         1.00         67.20         5.44         Total           2         Stock Tode         Canter Er Soner F1         132.00         132.00         2.00         2.24.00         36.98         300.28           3         Stock Tode         Canter Er Soner         Frites         Total         Stock Tode         2.24.00         2.24.00         2.24.00         2.24.00         2.24.00         1.20.99.00         1.20.99.00         1.20.99.00 <td< th=""><th>- ()</th><th>9</th><th>- C</th><th></th><th><b>n</b> T</th><th></th><th></th><th>_</th><th>(†) (†)</th><th>•</th></td<>                                                                                                    | - ()                | 9                                                                                                    | - C               |                 | <b>n</b> T                  |                           |                     | _           | (†) (†)    | • |
| Customer Order         Process Quile:         Elsa Quile:         Context<br>(1/03/2009)           Contexte         Contexte         Contexte         Contexte         Contexte         Contexte           Contexte         Contexte         Contexte         Contexte         Contexte         Contexte         Contexte           Contexte         Contexte         Contexte         Contexte         Contexte         Contexte         Contexte           Contexte         Contexte         Contexte         Contexte         Contexte         Contexte         Contexte           Contexte         Contexte         Contexte         Contexte         Contexte         Contexte           Contexte         Contexte         Contexte         Contexte         Contexte         Contexte           Contexte         Contexte         Contexte         Contexte         Contexte         Contexte           Contexte         Contexte         Contexte         Contexte         Contexte         Contexte           Contexte         Contexte         Contexte         Contexte         Contexte         Contexte         Contexte           Contexte         Contexte         Contexte         Contexte         Contexte         Contexte         Contexte         Contexte                                                                                                    | to Skock 2.0tm      |                                                                                                    |                   |                 |                             |                           |                     |             |            |   |
| Customer Order         Process Onler:         Back Onlar:         Contract<br>Elactions:         Contract<br>Elactions:         Contract:         Contract:<                                                                                                    |                     | -0                                                                                                    |                   |                 |                             |                           |                     |             |            |   |
| Control         Control         Deal Functions:         San Di Laisi<br>functions         Control control cont |                     | Customer Or                                                                                                    | der               | Process Onler:  | Place Onter                 | Origination<br>Em Detromy | Contect<br>11/03/20 | 109         |            |   |
| New Catalog:         Price         Cust Price (by         Serial/Satch Total         Tax         Incl Value           1         3002320         01         CANTON RF-11 BATT         07.20         07.20         1.00         67.20         9.41         76.41           2         3007274         01         ENTRE COLFIC 08         1,199.96         1.00         1,199.96         167.93         1,367.95           3         GZOL630         01         CANTON EFF SOME 71         32.00         2.00         264.00         36.95         300.86           4         CANA485         01         CANTON EFF SOME 71A         32.00         5.00         1.650.00         266.00         1.084.96           3         2022132         01         01YMPUS 7400 510         67.15         1.00         67.15         9.40         76.55           4         024426         01         CANTON EFF SOME 71A         Secial Officer         FM-SEC         76.55         9.40         76.55           4         024426         01         CANTON EFF SOME 71A         Secial Officer         FM-SEC         76.55         76.55           5         020170         Faire Rev         Thformation         13002759         CANTON RF 5 17-85 74-5.0 15                                                                                                    | Cut                 | oon souwrate, donesa                                                                                            |                   | Deal Functions: | Save for Later<br>Eurotions | 8                         |                     |             |            |   |
| Stock Long         Stock Description         Price         Curic Frace (typ         Serial/Datch Total         Tax         Incl Value           1         200232P         01         CANON HE-21 BATT         07.20         1.00         67.20         5.41         70.41           3         200132P         01         CANON HE-21 BATT         0.120         1.00         1.159.96         167.39         1.07.45         107.07.85         1.00         1.159.96         107.98         1.00         2.00         2.00         2.00         2.00         2.00         2.00         2.00         2.00         2.00         2.00         2.00         2.00         2.00         2.00         2.00         2.00         2.00         2.00         2.00         2.00         2.00         2.00         2.00         2.00         2.00         2.00         2.00         2.00         2.00         2.00         2.00         2.00         2.00         2.00         2.00         2.00         2.00         2.00         2.00         2.00         2.00         2.00         2.00         2.00         7.05         4.0         7.6.57         9.40         7.6.57         9.40         7.6.57         9.40         7.6.57         9.40         7.6.57         7.6.57                                                                                                    | rem Catalog: -      |                                                                                                    |                   |                 |                             |                           |                     |             |            |   |
| 1       2002320       01       CANTOR HD-L1 BATT       67,20       1,00       67,20       9,41       76,61         2       20071274       01       BINDER COLLPIX 08       1,199,96       1,300       1,199,96       1,299,96       1,300       1,199,96       1,299,96       1,300       1,199,96       167,20       9,41       76,41       76,41         2       20071274       01       BINDER COLLPIX 08       1,199,96       1,300       264.00       264.00       264.00       264.00       264.00       266.86       10,048         4       0204185       01       CANTOR FY TAS       324.00       324.00       5.00       1,620.00       226.80       1,648.80         5       3022122       01       01/HTHIS 7400 610       67.15       67.15       9.40       76.55         6       2022122       01       01/HTHIS 7400 610       67.15       9.40       76.55         7       50       10       67.15       9.40       76.55       76.55         7       50       10       67.15       76.75       76.75       76.55       76.55         8       20       1,192,96       1,00       freder: 09/03/09       76.65       76.55                                                                                                    | Stock Code          | Stote Description                                                                                               | Frice             | Cust Price Uty  | Serial/                     | Batch Jotal               |                     | TilX        | Incl Value |   |
| 2         3007274         Dit Billion ColLPIC DB         1,199.96         1,00         1,199.96         1,199.96         1,367.85           3         DODLSSO         DI         CANTON EY SOME F1         132.00         132.00         2.00         264.00         36.85         100.98.0           4         DODLSSO         DI         CANTON EXPECT FLAS         324.00         5.00         1,600.00         264.00         36.85         100.98.00           3         SU22132         DI         DIYMPUS PHOD ELD         67.15         67.15         9.40         76.55           4         DODLSSO         DIYMPUS PHOD ELD         67.15         67.15         9.40         76.55           5         DI         DIYMPUS PHOD ELD         67.15         1.00         67.15         9.40         76.55           6         DIYMPUS PHOD ELD         67.15         DIYMPUS PHOD ELD         67.15         9.40         76.55           6         DIYMPUS PHOD ELD         Fries         By         ThoTomanian         76.55         76.50         76.55         76.50         76.50         76.50         76.50         76.50         76.50         76.50         76.50         76.50         76.50         76.50         76.50                                                                                                    | 1 3002329           | DI CANON NE-21 BATT                                                                                             | 47.20             | 67.20           | 1.00                        |                           | 67.20               | 9.41        | 76.61      |   |
| Internation         Description         Factor State         State State         Description         State State         State State State         State State         State State State         State State State         State State State State         State State State State         State State State         State State Sta                                                                                                    | 2 3007174           | DI NIMON COOLFIX 68                                                                                             | 1,199.96          | 1,199.90        | 1.00                        | 4.                        | 199.96              | 167.99      | 1,367.95   |   |
| 4         0204405         01         CANDE 420EC TLAS         324.00         5.00         1.620.00         226.00         1.640.00           3022112         01         01/MPUS 7400 ELO         67.15         9.40         76.55           0         002112         01         01/MPUS 7400 ELO         67.15         9.40         76.55           0         002112         01         01/MPUS 7400 ELO         67.15         9.40         76.55           0         0         01/MPUS 7400 ELO         67.15         9.40         76.55           0         0         01/MPUS 7400 ELO         67.15         9.40         76.55           0         0         01/MPUS 7400 ELO         67.15         9.40         76.55           0         000170         01/MPUS 7400 ELO         67.15         9.40         76.55           0         0001724         Callo Period Ito presente) and Special Offices         502.50f         1.00         76.65:05/03/09           1         3002123         CANOR RF-51.61/MTER F80         1.10:00         1.00         70.052/09         1.00         1.00         70.052/09         1.00         1.00         1.00         1.00         1.00         1.00         1.00         1.00         <                                                                                                    | 3 0201650           | DI CANON KY SOME FI                                                                                             | 132.00            | 132.00          | 2.00                        | 1                         | 264.00              | 36,96       | 300.96     | 8 |
| Suzzinz         Di         OLYMPUS FADD ELD         67.15         9.40         76.55           a                                                                                                    | 4 0204185           | DI CANDE 420EC FLAS                                                                                             | 324.00            | 324.00          | 5.00                        | 1,1                       | 00.05               | 226.80      | 1,845.80   | Ē |
| Bit Drs         Set Drs         Different Set Different Ito presente) and Special Officer         Differentiation         Addition           3xxx         Stock Eads Description         Frice Rivy         Differentiation         3,444.47           1 3002129         CANON RD-21 HATTERY         67.20         1.00         Differentiation         3           1 3002129         CANON RD-21 HATTERY         67.20         1.00         Differentiation         3           1 3002129         CANON RD-21 HATTERY         67.20         1.00         Differentiation         3           1 300242         OUNTUG CONDIAN BODD         1.100.00         1.00         Differentiation         3           1 3005412         OUNTUG CONDIAN BODD         1.100.00         1.00         Differentiation         3           1 3005412         OUNTUG CANON EFS 17-65 17-65         12         064.00         1.00         Differentiation           1 3005412         OUNTUG CANON EFS 17.5         12         1.00         Differentiation         3           1 3005412         OUNTUG FF 500000         1.100.00         1.00         Differentiation         3           1 3005412         CANON EFS 500000         1.200         1.00         To Differentiation         3           1 300110                                                                                                    | 3 3022132           | 01 OLYMPUS 7400 510                                                                                             | 67.15             | 67.15           | 1.00                        |                           | 67.45               | 9.40        | 76.55      | 5 |
| Base         Daw         Special Offices         Research         Special Offices         Special Offices         Special Office         Special Offices         Special Office         Special Offices         Special Offices         Special Offices         Special Office         Special Offices         Special Office         Special Office         Spe                                                                                                    | a                   |                                                                                                    |                   |                 |                             |                           |                     |             |            |   |
| Sec:         First [1:50] [1:1]         Different (0)         Different (0)           etently Ordered, Not Recently Ordered (0) presents) and Special Offices         So: Stock Code Peart(prime)         Fries         Different (0)           3         2002129         CARON RE-21 HATTERY         67.20         1.00         Order: 09/03/09           3         2005412         OUNTUS CONDITION HATTER (0)         1,199.86         1.00         Order: 09/03/09           3         2005412         OUNTUS CONDITION HATTER (0)         1,100.00         1.00         Order: 09/03/09           4         020120         CARON EF-51 TATER (0)         1,100.01         1.00         Order: 09/03/09           4         0201210         CARON EF-5.0 TS         664.00         1.00         Th Offse:           5         0201200         CARON EF 70.45.0 TS         664.00         1.00         Th Offse:           6         0201200         CARON EF 70.45.0 TS         512.00         1.00         Th Offse:           6         0201200         CARON EF 75.00HF 71.5 TI         112.00         2.00         Th Offse:           7         0201706         CARON EF 75.00HF 74.0-5.6         200.00         2.00         Th Offse:           7         0201756         CARON EF 75.00HF 74.0-5                                                                                                    |                     |                                                                                                    |                   |                 |                             |                           |                     |             | 1.00.0     |   |
| Occurrent         Decade         Decade           SNS         Stock Each Demantification         Files         Dif           1         3002329         CANON ND-21 HATTERY         67.20         1.00         Dides: 09/03/09           2         3001412         OLIVITUS CANDELLA MARTER FOD         1,139.36         1.00         Dides: 09/03/09           3         30016412         OLIVITUS CANDELLA MARTER FOD         1,110.00         1.00         Tedes: 09/03/09           4         0201310         CANON EF-5 17-55 F4-5.0 IS         64.00         1.00         To DEfec:           3         0201420         CANON EF 53.0 IS         51.00         1.00         To DEfec:           3         020130         CANON EF 7 30-100 HF 71.8 II         132.00         2.00         To DEfec:           3         020130         CANON EF 73-100HF 73.5-4.5         312.00         1.00         To DEfec:           3         020130         CANON EF 73-100HF 74.0-5.6         280.00         2.00         To DEfec:           3         020130         CANON EF 73-100HF 74.0-5.6         280.00         2.00         To DEfec:           3         020135         CANON EF 73-100HF 74.0-5.6         280.00         2.00         To DEfec:           <                                                                                                    | ex Pre Add tra Er   | 1 Det                                                                                                    | 1997 (P. 1997)    | 1000000         | Do Dest                     |                           |                     | PROCESSIONE | 37,494.(4) |   |
| 350 Store Load (discription)         File         Ory         Linking           1 3002129         CARON RH-L1 RATTERY         67.50         1.00         Didex: 09/03/09           2 3007174         MILLIN COOLFIX 0800         1,139.58         1.00         Ordex: 09/03/09           3 0008412         01/MILLI CAMEDIA MATTER 990         1,110.00         1.00         Tendex: 09/03/09           4 0201310         CARON EF-5 17-65 74-5.0 IS         064.00         1.00         To Differ:           6 0201310         CARON EF 5017-65 74-5.0 IS         064.00         1.00         To Differ:           6 0201310         CARON EF 5017-65 74-5.0 IS         064.00         1.00         To Differ:           6 0201310         CARON EF 5017-65 74-5.0 IS         064.00         1.00         To Differ:           6 0201310         CARON EF 5017-65 74-5.0 IS         064.00         1.00         To Differ:           6 0201310         CARON EF 70-100HE FA.0-5.6         380.00         1.00         To Differ:           7 0201756         CARON EF 73-300HE FA.0-5.6         280.00         2.00         To Differ:           8 0204104         CARON EF 500HE FLADE         224.00         1.00         To Differ:           9 0204104         CARON SDEX FLADE         576.00         2                                                                                                    | ecenny underes, i   | not recently ordered to pro                                                                                     | constai suo Sh    | ectal others    | The state                   |                           |                     |             |            |   |
| 1         3002129         CARON RF-1 HATER         51.00         11.00         1004100           2         3007174         WINDE COLLEXE SHOP         1.100         1004800         50/03/00           3         3005412         0UMBUE COLLEXE SHOP         1.100         004800         50/03/00           4         0201310         CARON EF-5 17-05 F4-5.0 IS         664.00         1.00         00fmet:         50/03/00           4         0201310         CARON EF-5 17-05 F4-5.0 IS         664.00         1.00         The Differ:           5         0301400         CARON EF-5 17-05 F4-5.0 IS         664.00         1.00         The Differ:           5         030150         CARON EF-5 17-05 F4-5.0 IS         664.00         1.00         The Differ:           5         030150         CARON EF 5017-1.0 INF F3.0 IS         512.00         1.00         The Differ:           6         0201710         CARON EF 20-1.0 INF F3.5-4.5         312.00         1.00         The Differ:           7         0201755         CARON EF 20-1.0 INF F3.5-5         200.00         2.00         The Differ:           8         0204104         CARON FDEE FLASH         576.00         2.00         The Differ:           9         0204194                                                                                                    | ASS STOCE LO        | as rescription                                                                                                  | 711               | Ce UCY          | Incornation                 | The Lorent                |                     |             |            |   |
| 1         30074.0         ALLOW CONTACTION OF 1,007.00           30054.0         0.10710         CANDAL ALLATER SPD         1,100         Order: 05/03/09           4         0201310         CANDAL FF 517-85 F4-5.0 IS         064.00         1.00         To Offse:           5         0201400         CANDAL FF 5078 F7.0 IS         064.00         1.00         To Offse:           6         0201710         CANDAL FF 5078 F7.0 IS         011         132.00         2.00         To Offse:           6         0201710         CANDAL FF 5078 F7.5-4.5         312.00         1.00         To Offse:           7         0201756         CANDAL FF 75-508 F7.5-4.5         312.00         1.00         To Offse:           7         0201756         CANDAL FF 75-508 F7.4-5.5         326.00         2.00         To Offse:           7         0201756         CANDAL FF 75-508 F7.4-5.5         326.00         2.00         To Offse:           8         0201756         CANDAL FF 75-508 F7.4-5.5         324.00         1.00         To Offse:           8         0204194         CANDAL FF 75-508 F7.4-5         376.00         2.00         To Offse:                                                                                                    | 1 3002329           | CASON RD-21 RATIERE                                                                                             |                   | 57.20 1.0       | G HEGGET: 09/0              | 13/04                     |                     |             |            |   |
| 3         JOURALI CARDIA REFER FOO         1,110.00         1,00         There to 0,05,00           4         JOURALI CARDIA REFER FOO         1,110.00         1,00         The DEfect           5         JOURALI CARDIA REFER FOO         1,110.00         The DEfect           5         JOURALI CARDIA REFER FOO         1,110.00         The DEfect           6         JOURALI CARDIA REFERE FOO         1,110.00         The DEfect           6         JOURALI CARDIA REFERE FOO         1,110.00         The DEfect           7         JOURA REFERE FOO         200.00         2.00         The DEfect           8         JOURA REFERE FOO         200.00         2.00         The DEfect           9         JOURA REFERE FLASH         324.00         1.00         The DEfect           9         JOURA REFERE FLASH         376.00         2.00         The DEfect                                                                                                    | 2 3007174           | WIEDW COOLFIX 0000                                                                                              | 4,                | 199.96 1.0      | 0 Undern Da/0               | 13709                     |                     |             |            |   |
| 0 0001100         CANON EF 5 10-05 10-30 12         004.00         1.00 10 010000           0 000150         CANON EF 5 10-05 10-30         100 10 010000         1.00 10 010000           0 0001700         CANON EF 2000 FF 30-100000 F5.5-4.5         312.00         1.00 10 010000           0 0001700         CANON EF 73-100000 F5.5-4.5         312.00         1.00 10 0100000           0 0001700         CANON EF 73-100000 F4.5-5         200.00         2.00 To 0100000           0 0004100         CANON SDEE FLASH         224.00         1.00 To 0100000           9 0004104         CANON SDEE FLASH         576.00         2.00 To 0100000                                                                                                    | 1 1000412           | CLEAPOS CAREDIA RASIES                                                                                          | < 140 I.          | 110.00 1.0      | d Under: 06/0               | 13(10)                    |                     |             |            |   |
| 0         0.001050         CARON EF Some F1, 5 11         112.00         2.00         15 offset           0         0.001710         CARON EF Some F1, 5 11         112.00         2.00         15 offset           0         0.001710         CARON EF Some F1, 5 11         112.00         2.00         15 offset           0         0.001756         CARON EF 7.5-04.5         512.00         1.00         To Offset           0         0.001756         CARON EF 7.5-000 EF 74.0-5.6         200.00         1.00         To Offset           0         0.001406         CARON 420EC FLASH         524.00         1.00         To Offset           9         0.004104         CARON 500EX FLASH         576.00         2.00         To Offset                                                                                                    | 0101110             | CARON E7-5 17-05 74-5.                                                                                          | 0.15              | 064.00 1.0      | O TO UTDET                  |                           |                     |             |            |   |
| 0         0203110         CANON EY 20-COMM FX-0-5         312.00         1.00 TO DETWIT           0         02034105         CANON EY 73-DOM FX-0-5.6         20.0 To DETWIT           0         02034105         CANON EY 73-DOM FX-0-5.6         20.0 To DETWIT           0         02034105         CANON EXDED FLASH         324.00         1.00 To DETWIT           9         02034104         CANON SDOEX FLASH         376.00         2.00 To DETwit                                                                                                    | 4 0201050           | CARDE EF SURE F1.5 11                                                                                           | North Contraction | 132.00 2.0      | U ID DIDET:                 |                           |                     |             |            |   |
| 0 0204156         CARON EF 73-100HF 74.0-5.0         200.00         2.00 15         DEFET:           0 0204156         CARON ADDES TRASH         524.00         1.00 To Dffmer: A Genut Flash1           9 0204194         CARON SDEET FLASH         576.00         2.00 To Dffmer:                                                                                                    | 8 0201718           | CARON EF 10-LOINE F3.5                                                                                          |                   | 512.00 1.0      | O ID DEEME:                 |                           |                     |             |            |   |
| 9 0204104 CARON ADDAT FLASH 224.00 1.00 10 DEALT A GRANT FLASH                                                                                                    | 0201756             | CARDE EF 13-JUNE F4.1                                                                                           | 3-5,B             | 200.00 2.0      | G TO DECHE:                 |                           |                     |             |            |   |
| A GROADA CARDA SOLA FLASH S75.00 2.00 10 UENE:                                                                                                    | 0 0204100           | CARDA ADDEA FLADE                                                                                               |                   | 1.0             | U ID DECHE: A               | Cocone Flam               |                     |             |            |   |
|                                                                                                    | a assaults          | Contraction of the second second second second second second second second second second second second second s |                   | S 15 181 S 1    |                             |                           |                     |             |            |   |

## Slide 11

Slide notes: So, over and above the Standing Portfolio Items already available at the bottom of the Order Screen, we can also include any item not listed there, directly from the Retail Catalog.